## LAPORAN PENGABDIAN MASYARAKAT

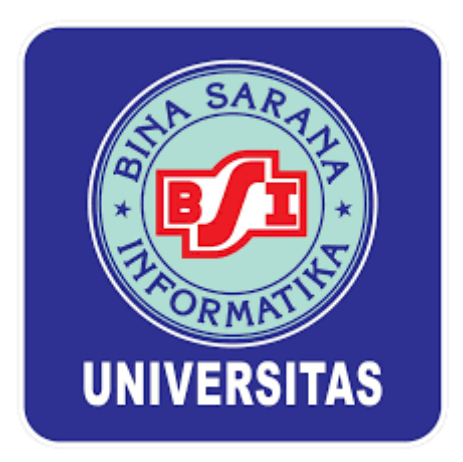

Pelatihan Penggunaan Ms. Powerpoint Sebagai Media Presentasi Atraktif Bagi Kelompok Masyarakat Peduli Iklim Bumiku Satu RW 01

Oleh:

EUIS WIDANENGSIH, M.KOM (201604403) FAJAR AGUSTINI, M.KOM (201909256) HENNY DESTIANA, M.KOM (200403048) ARYO TUNJUNG KUSUMO, M.KOM (201809162) RUYAT SUSYANTO (12200276) REDIANSAH (12200337) TOPAN HERYANA (12200698) ORYZA AMALIATUS ZAHRA (12201412) ZAINUL HAMZAH (12201246)

SISTEM INFORMASI AKUNTANSI KAMPUS KABUPATEN KARAWANG PSDKU KABUPATEN KARAWANG UNIVERSITAS BINA SARANA INFORMATIKA AGUSTUS 2023

#### HALAMAN PENGESAHAN

1. Judul : Pelatihan Penggunaan Ms. Powerpoint Sebagai Media Presentasi Atraktif Bagi Kelompok Masyarakat Peduli Iklim Bumiku Satu RW 01 2. Mitra : Kelompok Masyarakat Peduli Iklim Bumiku Satu Rw 01 3. Ketua Pelaksana a. Nama Lengkap : Euis Widanengsih M.Kom b. Jenis Kelamin : Perempuan 201604403 c. NIP Asisten Ahli d. Jabatan Fungsional e Program Studi Sistem Informasi Akuntansi Kampus Kabupaten Karawang f Email : (BB)ewh@bsi.ac.id 4. Jumlah Anggota 14 Nama Anggota : Fajar Agustini M.Kom Aryo Tunjung Kusumo M Kom Henny Destiana Mahasiswa yang terlibat : 5 Orang 5. Biaya yang disetujui : Rp.4.150.000,-

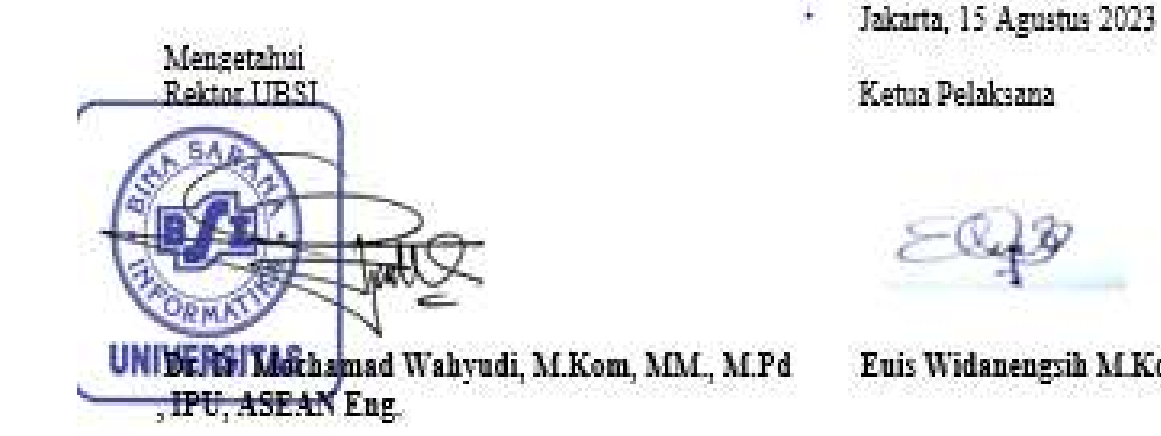

ĩ

Ketua Pelaksana

Euis Widanengsih M.Kom

Menyetujui, Kerua LPPM UBSI

Taufik Baidawi, M.Kom

#### **DAFTAR ISI**

| HALAMAN SAMPUL                      | i      |
|-------------------------------------|--------|
| HALAMAN PENGESAHAN                  | Error! |
| Bookmark not defined.               |        |
| DAFTAR ISI                          | iii    |
| RINGKASAN                           | iv     |
| I. PENDAHULUAN                      | Error! |
| Bookmark not defined.               |        |
| II. SOLUSI PERMASALAHAN             | 3      |
| III. METODE PELAKSANAAN             | 4      |
| IV. LUARAN DAN TARGET CAPAIAN       | 5      |
| V. MANFAAT YANG DIPEROLEH (OUTCOME) | 5      |
| VI. REALISASI BIAYA                 | 7      |
| VII. KESIMPULANDAN SARAN            | 7      |
| DAFTAR PUSTAKA                      | 8      |
| LAMPIRAN                            |        |

#### RINGKASAN

Perubahan suhu yang terjadi di bumi akibat kegiatan manusia yang menimbulkan polusi mengakibatkan perubahan iklim di belahan bumi. Kenaikkan Ilkim tersebut mengakibatkan ancaman dan resiko bencana, seperti banjir, longsor, kekeringan, serta gangguan kesehatan pada manusia. Kelompok Masyarakat Peduli Iklim Bumiku Satu RW 01 adalah organisasi yang menjadi wadah komunikasi dan koordinasi bagi warga RW 01 untuk mewujudkan program kampung iklim di Kelurahan Gaga, Kecamatan Larangan, Kota Tangerang. Program sebelumnya telah berjalan dan masih terus berlanjut seperti kelompok wanita tani, bank sampah, pembutan biopori, program saluran air bersih dan program kampung iklim yang bertujuan untuk mewujudakan kempung bersih, asri, hijau dan segar. Kebutuhan akan udara segar dan lingkungan hijau saat ini sangat penting, hal itu terlihat dari banyaknya taman kota yang dibangun oleh pemerintah pusat dan daerah. Begitu pentingnya udara bersih dan penghijauan membuat banyak warga yang tergabung dalam kelompok masyarakat peduli lingkungan. Kelompok tersebut membuat penghijauan dilingkungan tempat tinggal untuk memberikan kesejukan dan ketenangan. Kelompok Masyarakat Peduli Iklim Bumiku Satu RW 01 terbentuk dengan tujuan untuk menciptakan lingkungan yang bersih, hijau dan udara sejuk sehinggga akan terbentuk iklim yang baik untuk kesehatan dan pekembangan penghuninya. Banyak aktifitas yang sudah dilakukan seperti mewajibkan setiap rumah untuk memiliki minimal 1 pohon dan membuat kebun disetiap ruang kosong yang ada di Kelurahan Larangan, Gaga. Namun permasalahan yang dihadapi mitra adalah keanggotaan yang jumlahnya masih sedikit jika dibandingkan dengan warga di RW 01 tersebut serta kurangnya pemahaman warga tentang cara mempresentasikan pentingnya pentingnya peduli iklim. Oleh karena itu kami berinisiatif untuk melakukan pelatihan dengan menggunakan power poin, bagaimana cara menarik minat warga agar ikut dalam Kelompok Masyarakat Peduli Iklim Bumiku Satu RW 01.

Kata Kunci: Microsoft Powerpoint, Pelatihan, Kelompok Masyarakat Peduli Iklim Bumiku Satu RW 01.

#### I. PENDAHULUAN

#### 1. Analisis Situasi

Perubahan iklim didefinisikan sebagai perubahan signifikan dari iklim maupun variabilitas iklim yang menetap dalam jangka waktu yang lama (satu dekade) atau seterusnya (IPCC, 2001) [1]. Perubahan iklim dianggap ancaman bagi kehidupan manusia karena dapat mempengaruhi ekosistem yang ada di bumi. Data Badan Meteorologi, Klimatologi dan Geofisika (BMKG) menunjukkan bahwa suhu rata-rata Indonesia pada tahun 2016 lebih tinggi 1,2 derajat celcius dibandingkan normalnya yaitu berdasarkan suhu rata-rata Tahun 1981-2000. Hal ini melampaui rata-rata anomali suhu tahun 2015, yaitu sebesar 1 derajat celcius dibandingkan normalnya. Sejalan dengan hal tersebut, Badan Nasional Penanggulangan Bencana (BNPB) telah melaporkan bahwa terjadi kecenderungan kenaikan kejadian bencana hidrometeorologi seperti banjir, longsor, kekeringan, kebakaran hutan dan puting beliung. Kejadian bencana hidrometeorologi yang diperparah dengan faktor antropogenik terus meningkat dari tahun ke tahun, dimana saat ini tercatat mencapai 98 persen dari seluruh kejadian bencana di Indonesia [2].

Dalam Pasal 70, UU Republik Indonesia Nomor 32 Tahun 2009 tentang Perlindungan dan Pengelolaan Lingkungan Hidup, ditegaskan bahwa masyarakat memiliki hak dan kesempatan yang sama dan seluas-luasnya untuk berperan aktif dalam perlindungan dan pengelolaan lingkungan hidup. Masyarakat dapat berperan aktif dengan cara meningkatkan kepedulian dalam perlindungan dan pengelolaan lingkungan hidup, meningkatkan kemandirian, keberdayaan masyarakat, dan kemitraan, menumbuhkembangkan kemampuan dan kepeloporan masyarakat, menumbuh kembangkan ketanggap-segeraan masyarakat untuk melakukan pengawasan sosial, serta mengembangkan dan menjaga budaya dan kearifan lokal dalam rangka pelestarian fungsi lingkungan hidup untuk menjaga kelangsungan kehidupan di bumi [2].

Kelompok Masyarakat Peduli Iklim Bumiku Satu RW 01 adalah adalah organisasi yang menjadi wadah komunikasi dan koordinasi bagi warga RW 01 untuk mewujudkan program kampung iklim di Kelurahan Gaga, Kecamatan Larangan, Kota Tangerang. Sekretariat Kelompok Masyarakat Peduli Iklim Bumiku Satu RW 01 di Jl. Sumur Mangga I RT 001/006 RW 01 Kelurahan Gaga, Kota Tangerang yang menjadi tempat berkumpul bagi masyarakat untuk melakukan komunikasi dan koordinasi berbagai kegiatan yang mendukung Kampung Iklim (PROKLIM).

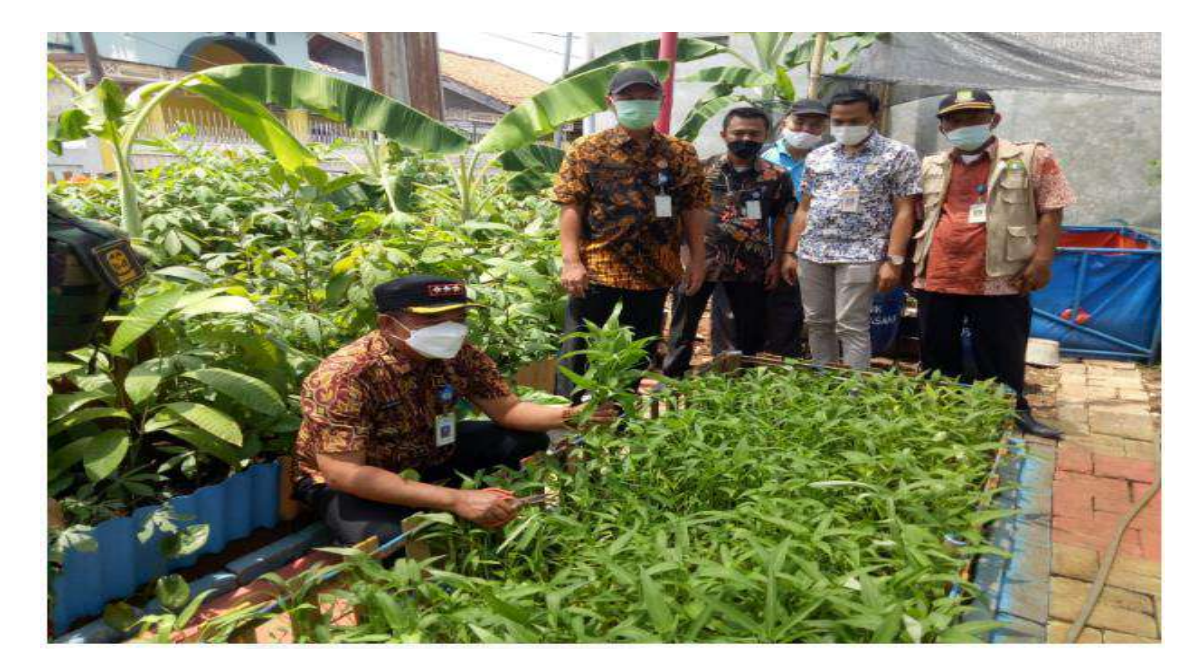

Gambar 1. Pengurus Kelompok Masyarakat Peduli Iklim Bumiku Satu RW 01 di Kelurahan Gaga, Kecamatan Larangan, Kota Tangerang

Pendidikan merupakan salah satu bidang yang dipengaruhi oleh teknologi informasi. baik dalam proses pembelajaran formal di sekolah maupun non formal berupa pelatihan di luar sekolah [3]. Dengan menggunakan Teknologi Informasi dan Komunikasi, suatu kegiatan dapat dilaksanakan dengan cepat, mudah dan efisien. Pembelajaran dengan ICT lebih baik dibandingkan dengan metode konvensional [4]. Pengembangan media pembelajaran berbasis ICT baik yang bersifat offline maupun online, bisa dimanfaatkan sebagai bahan masukan bagi pihak- pihak yang berminat terutama pihak pendidik [5].

Salah satu hambatan yang terjadi dalam Kelompok Masyarakat Peduli Iklim Bumiku Satu RW 01 di Kelurahan Gaga, Kecamatan Larangan, Kota Tangerang adalah keterbatasan skill mengoperasikan perangkat ICT, antara lain keterampilan dalam penggunaan aplikasi Ms. Powerpoint. Dalam penerapannya, aplikasi Ms. Powerpoint dapat membantu mensosialisasikan Kampung Iklim (PROKLIM) kepada masyarakat secara lebih luas lagi. [6].

#### 2. Peta Lokasi Mitra

Sekretariat Kelompok Masyarakat Peduli Iklim Bumiku Satu RW 01 di Jl. Sumur Mangga I RT 001/006 RW 01 Kelurahan Gaga, Kota Tangerang. Jarak Kampus Universitas BSI ke lokasi mitra adalah 10.3 km.

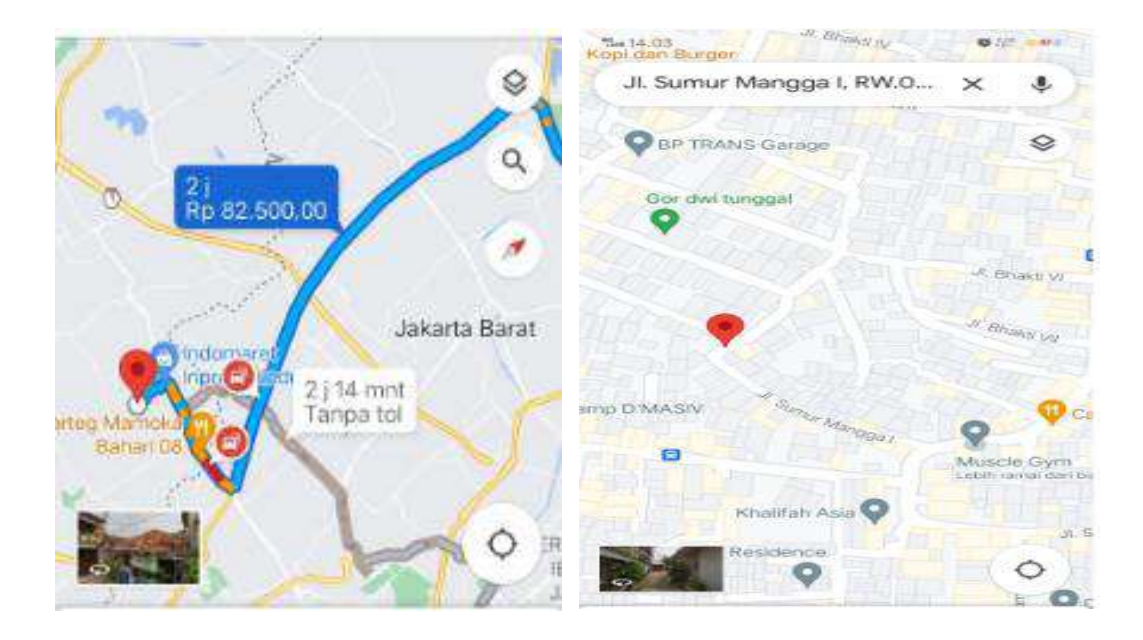

#### Gambar 2.

Google Map Lokasi Sekretariat Kelompok Masyarakat Peduli Iklim Bumiku Satu RW 01 di Jl. Sumur Mangga I RT 001/006 RW 01 Kelurahan Gaga, Kota Tangerang

#### 3. Permasalahan Mitra

Permasalahan yang dihadapi oleh Kelompok Masyarakat Peduli Iklim Bumiku Satu RW 01 di Jl. Sumur Mangga I RT 001/006 RW 01 Kelurahan Gaga, Kota Tangerang adalah membutuhkan bantuan aplikasi media presentasi untuk mensosialisasikan pentingnya Kampung Iklim (PROKLIM) yang akan dirasakan sendiri manfaatnya untuk warga. Melalui media presentasi tersebut diharapkan dapat menambah wawasan dan pengetahuan tentang pembuatan presentasi yang berguna untuk menambah keanggotaan serta mensosialisasikan pentingnya Kampung Iklim (PROKLIM) dengan bantuan komputer yang lebih menarik dan interaktif.

#### II. SOLUSI PERMASALAHAN

Berdasarkan analisis situasi yang telah dijabarkan sebelumnya dan hasil identifikasi permasalahan yang dihadapi Mitra PM, maka para dosen dan mahasiswa dari Prodi Sistem Informasi Akntansi PSDKU Kabupaten Karawang Universitas BSI selaku pelaksana kegiatan pengabdian masyarakat memberikan solusi permasalahan dengan mengadakan kegiatan pelatihan secara langsung kepada peserta Mitra PM tentang dasar-dasar penggunaan aplikasi office, khususnya Microsft Powerpoint. Kegiatan ini diharapkan bermanfaat bagi Kelompok

Masyarakat Peduli Iklim Bumiku Satu RW 01 di Jl. Sumur Mangga I RT 001/006 RW 01 Kelurahan Gaga, Kota Tangerang, maupun masyarakat luas melalui perantara peserta yang diberikan pelatihan.

#### **III. METODE PELAKSANAAN**

Kegiatan pengabdian Kelompok Masyarakat Peduli Iklim Bumiku Satu RW 01 di Jl. Sumur Mangga I RT 001/006 RW 01 Kelurahan Gaga, Kota Tangerang akan dilaksanakan dengan cara pelatihan langsung kepada pengurus dan anggota tentang dasar-dasar penggunaan aplikasi Microsoft Powerpoint.

Kegiatan pengabdian masyarakat ini akan dilaksanakan pada :

| Hari    | : Minggu                                                                 |
|---------|--------------------------------------------------------------------------|
| Tanggal | : 5 Maret 2023                                                           |
| Waktu   | : Pukul 13.00 – 14.00 WIB                                                |
| Tempat  | : Aula Sekretariat Kelompok Masyarakat Peduli Iklim Bumiku Satu RW 01 di |
|         | Jl. Sumur Mangga I RT 001/006 RW 01 Kelurahan Gaga, Kota Tangerang.      |

Dalam kegiatan Pengabdian Masyarakat berikut tugas dari anggota tim pengabdian kepada masyarakat:

- 1. Euis Widanengsih, M.Kom, Koordinasi kepada Mitra PM, Pembuatan Proposal dan Laporan Pengabdian kepada masyarakat.
- 2. Fajar Agustini, M.Kom, Pembuatan Modul Materi dan sebagai tutor
- 3. Henny Destiana, M.Kom, Pembuatan Press Release dan Kuesioner.
- 4. Aryo Tunjung Kusumo, M.Kom, Pembuatan presensi dan Dokumentasi Kegiatan
- 5. Ruyat Susyanto, Melakukan rekapitulasi data kuesioner.
- 6. Rediansah, Melakukan rekap data absen peserta.
- 7. Topan Heryana, Melakukan dokumentasi foto.
- 8. Oryza Amaliatus Zahra, Melakukan dokumentasi video.
- 9. Zainul Hamzah, MC.

Tahapan kegiatan dilakukan mulai dari penawaran proposal kerjasama dengan Kelompok Masyarakat Peduli Iklim Bumiku Satu RW 01 di Jl. Sumur Mangga I RT 001/006 RW 01 Kelurahan Gaga, Kota Tangerang, pertemuan online via zoom dengan pengurus untuk mempresentasikan maksud dan tujuan, serta teknis kegiatan, survei lokasi kegiatan ke Sekretariat Kelompok Masyarakat Peduli Iklim Bumiku Satu RW 01 di Jl. Sumur Mangga I RT 001/006 RW 01 Kelurahan Gaga, Kota Tangerang, pelaksanaan kegiatan dan evaluasi pelaksanaan kegiatan.

#### IV. LUARAN DAN TARGET CAPAIAN

Jenis luaran yang akan dihasilkan dari solusi tersebut berupa press release, hasil dari pelatihan langsung. Rencana target capaian luaran yang dituangkan pada tabel 1. Rencana target capaian luaran.

| No | Jenis Luaran                                   | Indikator Capaian                                                                                                    | Status<br>Capaian |
|----|------------------------------------------------|----------------------------------------------------------------------------------------------------|-------------------|
| 1  | Artikel di media masa<br>cetak atau elektronik | Nasional<br>Link/URL Pressrelease:<br>https://lppm.bsi.ac.id/press/detail/pengabdian-<br>masyarakat-bagi-kelompok-masyarakat-<br>peduli-iklim-bumiku-satu | Sudah Terbit      |
| 2  | Dokumentasi<br>pelaksanaan                     | Video kegiatan                                                                                                    | Ada               |
| 3  | Mitra Non Produktif                            | Pengetahuannya meningkat<br>Keterampilannya meningkat                                                                                                    | Ada<br>Ada        |

Tabel 1. Luaran Yang Dicapai (Output)

#### V. MANFAAT YANG DIPEROLEH (OUTCOME)

Manfaat yang diperoleh organisasi mitra adalah peningkatan pengetahuan tentang Pelatihan Penggunaan Ms. Powerpoint. Mayoritas peserta penyuluhan mengungkapkan manfaat yang diperoleh seperti yang disampaikan pada kuesioner. Berikut beberapa pernyataan peserta:

1. Peserta Sri Windarni : "Sangat bagus sehingga menambah wawasan".

**2. Peserta Syaiful Bahri** :" Sangat baik sekali , antara kampus dan masyarakat saling sinergi berbagi ilmu pengetahuan".

3. Peserta Kosasih : "Sangat membantu ilmu pengetahuan kepada warga"

Selain mitra memberikan kontribusi terhadap jalannya kegiatan pengabdian masyarakat ini antara lain:

1. Memfasilitasi jalannya kegiatan pengabdian masyarakat dengan menyediakan sarana dan prasarana yang baik seperti memfasilitasi aula, microphone, Sound system, Proyektor serta PC yang dibutuhkan selama kegiatan.

2. Memberikan informasi dan mengkoordinir para staff di lingkungan Kelurahan Gaga, Kota Tangerang untuk dapat mengikuti kegiatan pengabdian masyarakat ini sehingga berjalan baik.

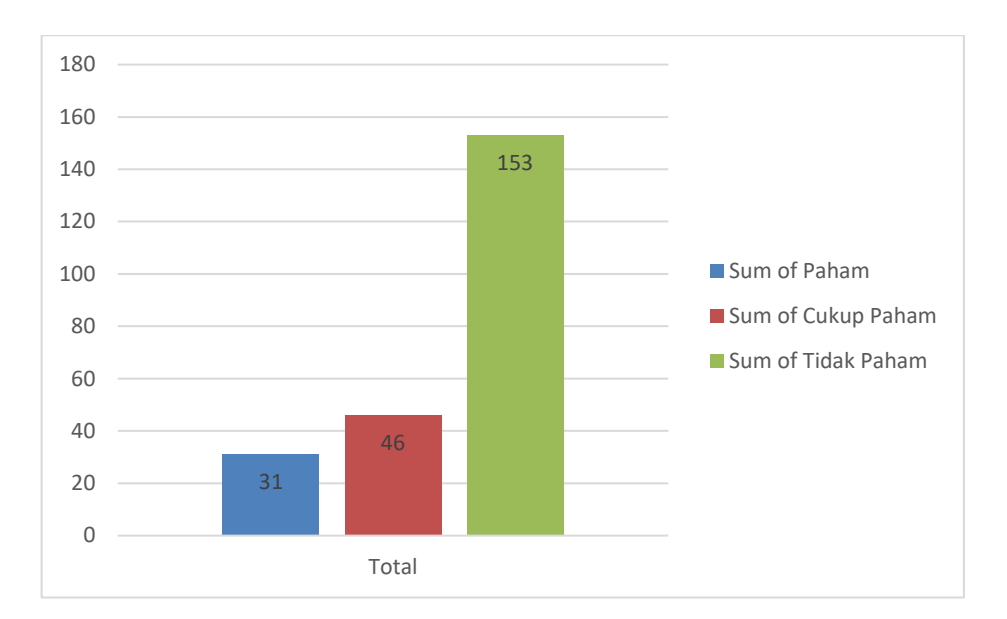

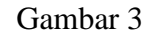

Hasil Quisioner Pra Pelatihan Pengabdian Masyarakat 5 Maret 2023

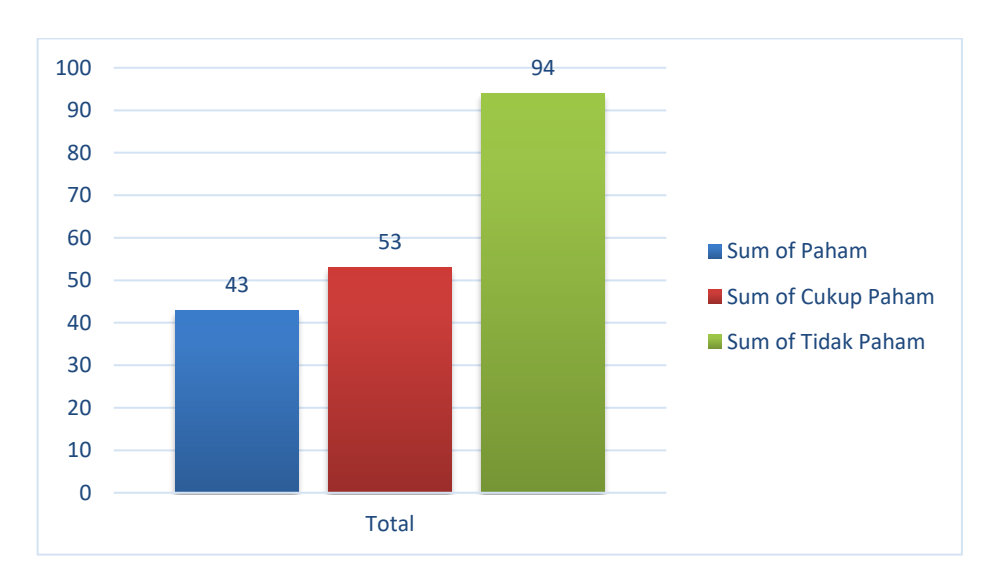

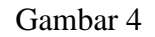

#### Hasil Quisioner Pra Pelatihan Pengabdian Masyarakat 5 Maret 2023

#### VI. REALISASI BIAYA

| HON                    | HONOR                         |            |           |            |            |
|------------------------|-------------------------------|------------|-----------|------------|------------|
| No                     | Item Honor Kegiatan           | Volume     | Satuan    | Honor (Rp) | Total (Rp) |
| 1                      | Dokumen dan Laporan           | 1          | Lembar    | 150.000    | 150.000    |
| 2                      | Pengeluaran Tidak Terduga     | 1          |           | 250.000    | 200.000    |
|                        | Tota                          | l Honor    |           |            | 350.000    |
| BEL                    | ANJA BAHAN                    |            |           |            |            |
| No                     | Item Bahan                    | Volume     | Satuan    | Honor (Rp) | Total (Rp) |
| 1                      | Kertas A4                     | 1          | Rim       | 50.000     | 50.000     |
| 2                      | ATK                           |            |           | 50.000     | 50.000     |
| 3                      | Souvenir Peserta              | 20         | Pcs       | 100.000    | 2.000.000  |
| 4                      | Doorprise                     | 4          | Pcs       | 100.000    | 500.000    |
|                        | Total Belanja Bahan 2.600.000 |            |           |            | 2.600.000  |
| BEL                    | ANJA BARANG NON OPER          | ASIONAL    |           |            |            |
| No                     | Item Bahan                    | Volume     | Satuan    | Honor (Rp) | Total (Rp) |
| 1                      | Cetak Spanduk                 | 1          | Lembar    | 100.000    | 100.000    |
| 2                      | Cetak Dokumentasi             | 5          | Lembar    | 20.000     | 100.000    |
|                        | Total Belanja Bar             | ang Non Op | erasional |            | 200.000    |
| BIAYA PERJALANAN       |                               |            |           |            |            |
| No                     | Item Bahan                    | Volume     | Satuan    | Honor (Rp) | Total (Rp) |
| 1                      | Kuota Internet                | 20         | GB        | 50.000     | 1.000.000  |
| Total Biaya Perjalanan |                               |            |           | 1.000.000  |            |
| Total Keseluruhan 4.1  |                               |            |           | 4.150.000  |            |

#### Tabel 2. Rencana Anggaran Pembiayaan

#### VII. KESIMPULAN DAN SARAN

Melalui kegiatan Pengabdian ini diharapkan dapat mmberikan manfaat bagi Masyarakat Peduli Iklim Bumiku Satu RW 01 di Kelurahan Gaga, Kecamatan Larangan, Kota Tangerang dan warga sekitarnya.

#### **DAFTAR PUSTAKA**

- IPCC. 2001.a. Climate Change 2000 : Special Report on Methodological and Technological Issues in Technology Transfer. Metz B, Davidson OR, Martens JM, van Rooijen S and Wie McGrovy (Eds). New York : Cambridge University Press
- [2] https://ditjenppi.menlhk.go.id/reddplus/images/adminppi/dokumen/roadmap\_proklim.pdf
- [3] E. D. K. Ni Wayan Suardiati Putri, Ni Kadek Suryati, Ketut Sepdyana Kartini, "Peningkatan Softskill Ict Guru Melalui Pelatihan Penggunaan Microsoft Office Dan Sosial Media," J. Masy. Mandiri), vol. 4, p. 508, 202AD, [Online]. Available: http://journal.ummat.ac.id/index.php/jmm/article/view/2081.
- [4] R. F. Muldiani, "Media Pembelajaran Berbasis Animasi Komputer Pada Mata Kuliah Fisika Terapan Untuk Program Studi Teknik Aeronautika Politeknik Negeri Bandung," *SIGMA-Mu*, vol. 3, p. 12, 2011, [Online]. Available: https://jurnal.polban.ac.id/ojs-3.1.2/sigmamu/article/view/820.
- [5] D. M. Nuris, "Pelatihan Penyusunan Perangkat Pembelajaran Berbasis Tik Bagi Guru Akuntansi Smk," *Din. J. Pengabdi. Kpd. Masy.*, vol. 2, p. 257, 2018, [Online]. Available: http://journal.unilak.ac.id/index.php/dinamisia/article/view/1819.
- [6] Binham, B. (2014, March 3). Cara Membuat Template Presentasi Powerpoint Dengan Slide Master. Retrieved April 5, 2014, from Cara Membuat Template Presentasi Powerpoint Dengan Slide Master: <u>https://www.presentasi.net/template-presentasipowerpoint/</u>

#### LAMPIRAN

Lampiran A. Absen Panitia

# Absen Panitia Pengabdian Masyarakat

# Kelompok Masyarakat Peduli Iklim Bumiku Satu RW 01

# 5 Maret 2023

| No | Namia                      | Keterangan |
|----|----------------------------|------------|
| 1  | EUIS WIDANENGSIH, M.Kom    | Hadir      |
| 2  | FAJAR AGUSTINI, M.Kom      | Hadir      |
| 3  | HENNY DESTIANA, M.Kom      | ' Hadir    |
| 4  | ARYO TUNJUNG KUSUMO, M.Kom | Hadir      |
| 5  | RUYAT SUSYANTO             | Hadir      |
| 6  | REDIANSAH                  | Hadir      |
| 7  | TOPAN HERYANA              | Hadir      |
| 8  | ORYZA AMALIATUS ZAHRA      | Hadir      |
| 9  | ZAINUL HAMZAH              | Hadir      |

#### Lampiran B. Absen Peserta

| Absensi Peserta Pengabdian Masyarakat              |
|----------------------------------------------------|
| Kelompok Masyarakat Peduli Iklim Bumiku Satu Rw 01 |
| 05 Maret 2023                                      |

1

| No | Nama             | No HP           | Tanda Tangan |
|----|------------------|-----------------|--------------|
| 1  | Sistia           | 08257248 197    | Svy          |
| 2  | Dieto S          | 0 812 8524 9732 | 10           |
| 3  | Maulana Jun      | 0812 87 34525   | an           |
| 4  | Narmi            | 001779740413    | - An         |
| 5  | Sti Windowni     | 08791245127     | Th           |
| 6  | SARGINEN         | 081800999479    | 10-          |
| 7  | Dewi Mustika     | Bis 1331 2653   | E            |
| 8  | Agusta Dyah T.H. | 813 87023749    | Q:           |
| 9  | SVALEN 1         | 6213 23313368   | 84           |
| 10 | ABOUL JAMI       | OB12 03273363   | (m.          |
| 11 | Aditya Damadhan  | 6078 4640 Vas   | AGY          |
| 12 | -tri             | 6000 7036 77 11 | my           |
| 13 | ·KOSASH          | 6737628736      | : In         |
| 14 | Adito. O         | 6214107 447 3   | k            |
| 15 | Aril SPO         | 0357 1924 929   | . 1          |
| 16 | promo            | 08/35 17-671270 | h.           |
| 17 | Dismo Non Amolin | 685917250572    | Afr          |
| 18 | Nevers           | 0818 5821606    | かし           |
| 19 | Opik Broken br   | ~               | Alfe         |
| 20 | Justino          | 8               | YF           |

Lampiran C. Surat Keterangan Mitra/Instansi

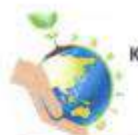

#### Kelompok Masyarakat Peduli Iklim Bumiku Satu RW 01

Jl. Sumur Mangga 1 RT 001/01 Kel. Gaga

Kec. Larangan Kota Tangerang-Banten

No. Surat : 01 Perihal : 5u

: 01/PKL/III/2023 I Surat Keterangan Pengabdian Masyarakat

#### SURAT KETERANGAN

| Yang bertanda | tangan di bawah ini:                                  |
|---------------|-------------------------------------------------------|
| Nama          | : Opik Bahrudin                                       |
| Jabatan       | : Pembina Kelompok Masyarakat Peduli Iklim Satu RW 01 |
|               | 2013                                                  |
| Menerangkan   | bahwa:                                                |

| Nama Lembaga | : Universitas Bina Sarana Informatika                |  |
|--------------|------------------------------------------------------|--|
| Fakultas     | : Tehnik dan Informatika                             |  |
| Alamat       | : Jl. Kramat Raya No. 98, Senen, Jakarta Pusat 10450 |  |

Dengan susunan kepanitiaan, tema/judul dan waktu pelaksanaan sebagai berikut:

| Kepanitiaan      | Nama                                                              | Judul / Tema                                                                                                    | Hari / Tanggal          |  |
|------------------|-------------------------------------------------------------------|----------------------------------------------------------------------------------------------------|-------------------------|--|
| Penanggung Jawab | b Dr. Mochamad Wahyudi, MM, M.Kom, M.Pd<br>Euis Widanengsh, M.Kom |                                                                                                    |                         |  |
| Ketua Pelaksana  |                                                                   | ]                                                                                                    |                         |  |
| Tutor            | Fajar Agestini, M.Kom                                             | Optimalisasi Penggunsan Ms.<br>Powerpoint Sebagai Media<br>Presentasi Atraktif Bagi Kelompok<br>Masyarakat Peduli Kilim Bumku<br>Satu Rw Ol | k Minggu / 05 Mand 2028 |  |
| Anggota          | Henny Destiana, M.Kom                                             |                                                                                                    |                         |  |
|                  | Anyo Tunjung Kusumo, M.Kom                                        |                                                                                                    |                         |  |
|                  | Topan Heryana                                                     |                                                                                                    |                         |  |
|                  | Oryza Amaliatuz Zahra                                             |                                                                                                    |                         |  |
|                  | Ruyat Susyanto                                                    |                                                                                                    |                         |  |
|                  | Rediansah                                                         |                                                                                                    |                         |  |
|                  | Zainul Kemzah                                                     |                                                                                                    |                         |  |

Telah melaksanakan kegiatan pengabdian kepada masyarakat bagi pengurus dan anggota Kelompok Masyarakat Peduli Iklim Satu RW 01 secara online dengan menggunakan aplikasi Zoom.

Tangerang, 05 Maret 2023

Pembina Kelompok Masyarakat Peduli Iklim Satu RW 01

Opik Bahrudin

Lampiran D. Luaran PM (jurnal yang sudah terbit/press release yang sudah terbit/dll)

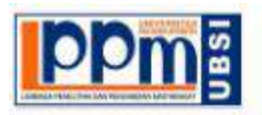

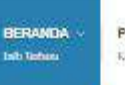

PROFIL BERITA . Kenali Kum Tirrare a

BLOG & DATA UNDUH V Arer

10

9

9

E

TINIA Ands

**Social Media** 

Pengabdian Masyarakat Bagi Kelompok Masyarakat Peduli Iklim Bumiku Satu

n 2023 / 🍐 Yosaph Tabri Adle C mit

+- Seck

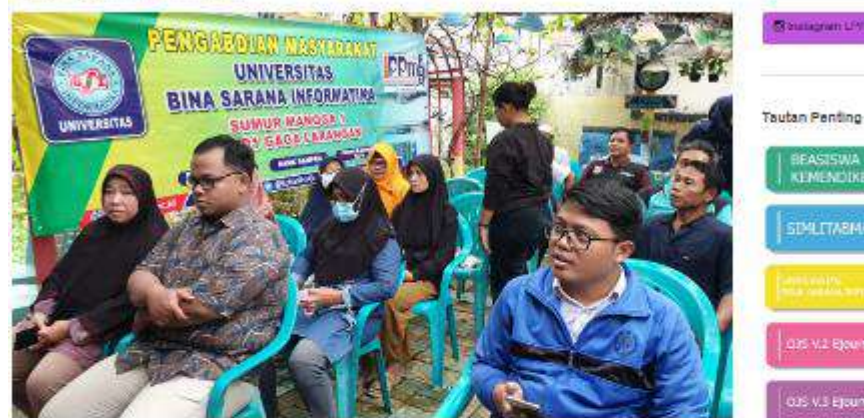

Minggu. 5 Mariti 2023 talah dilaksartakan kegiatan pengabitan masy rakat pada Kalompok Masyarakat Piduli Mim Buh Satu Sumur Mangga 1, Gaga, Larongan, Kelompox Masyarakat Pertui liktim Burviku Satu alau labih sering di sebut PROKUM adalah Organisaal yang bertugas membertuk organisesi kemasyarakatan untuk mewujudian program kampung klim. Seperti yang sudah dihantuk yaitu kelempek wanita tani, bank sampah, kerdinasi tentang pembuatan hinperi, progra saluran air bersih, dan pempertukan lainnya laivait dangan program kampung iklim. Keglatan ini dilaksahakan mulai puku 16 /// hingga puluu 12/00 di secretariat PRCKUM di Sumur Mangga 1, Gaga, Larangan, Tangarang

Acara dimulai dengan pembukaan oleh Katua Pelaksana Euis Wedaningsih, selanjutnya pemberlah materi mengena Optimalisasi Penggunaan Ms. Powerpoint Sebagai Media Presentasi Atraktif Bagi Kelompick Masyaraket Peduli Ikim Bumku. Satu yang diai oleh Reiar Agustini. M. Kem dan dibantu Tutor lanya sehingga mempermudah peserta dalam penerapan dan pengerjaan Latilnen yang diberivan oleh tulin: Petelihan ini sangal diapresiasi oleh peserta dimana dilihat dari antusias isan kaakifannya peserta dalam bartanya dan mengikuli pelatihan ini. Pada saat penteologisran pun banyak para peserta yang antusias datam pengerjaan soal yang oberikan kepada poserta dimana bertujuan untuk mengukur kumampuan para peserta akan materi yang lelah diberikan. Keglatan berjatan lancar sampal dihir acara dan setiap tatap muka ditutup dengan diskusi dan partanyaan yang berkaltan dengan isi malari peritoklajanan. Bagi peserta yang dapat menjawab pertanyaan dengan tepat akan diberkan hadiah sebagai bentuk metivasi agar tetap semangat dan terus melanjutkan pelajaran atau meten yang Mah dherikan, (Fajar)

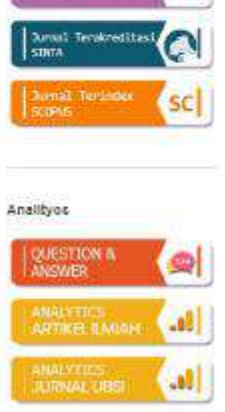

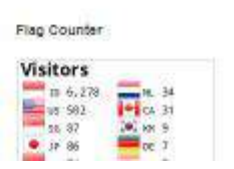

Link/URL Pressrelease: https://lppm.bsi.ac.id/press/detail/pengabdian-masyarakat-bagikelompok-masyarakat-peduli-iklim-bumiku-satu

#### Lampiran E. Dokumentasi Kegiatan Pengabdian Masyarakat Minimal 5 Foto Yang Berbeda dengan Caption.

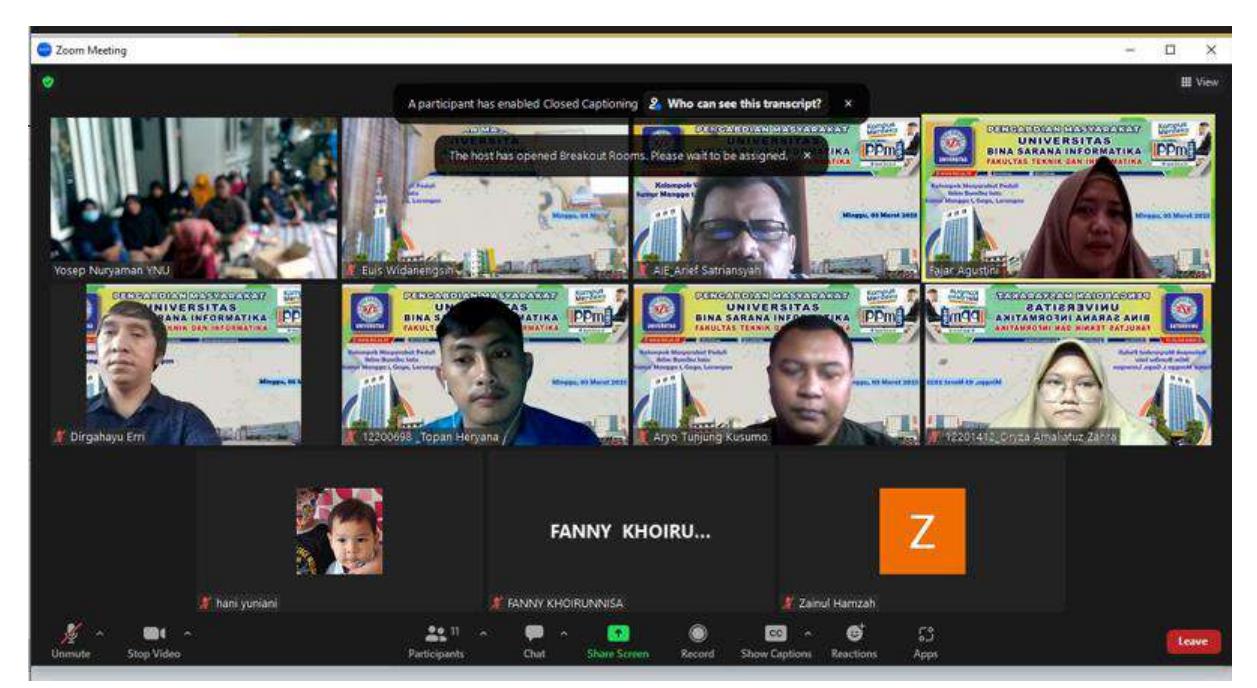

Gambar 1. Foto Kegiatan Pelaksanaan Pengabdian Maasyarakat

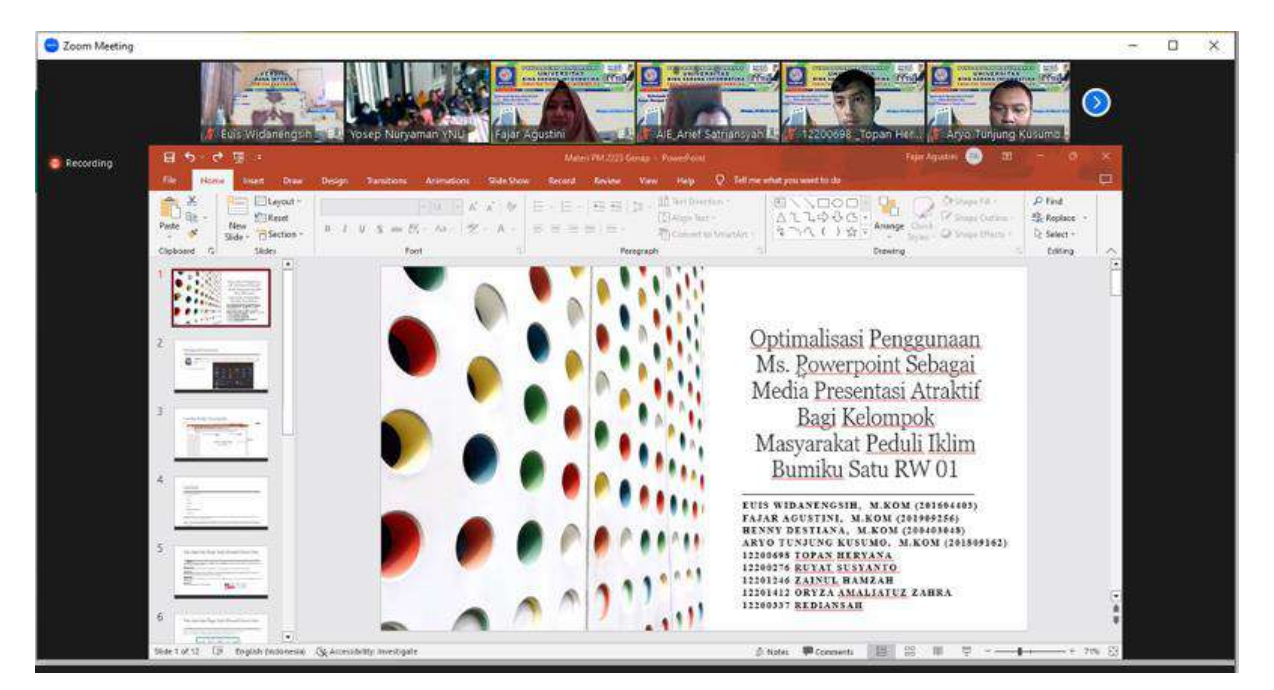

Gambar 2. Foto Presentasi Pengabdian Masyarakat

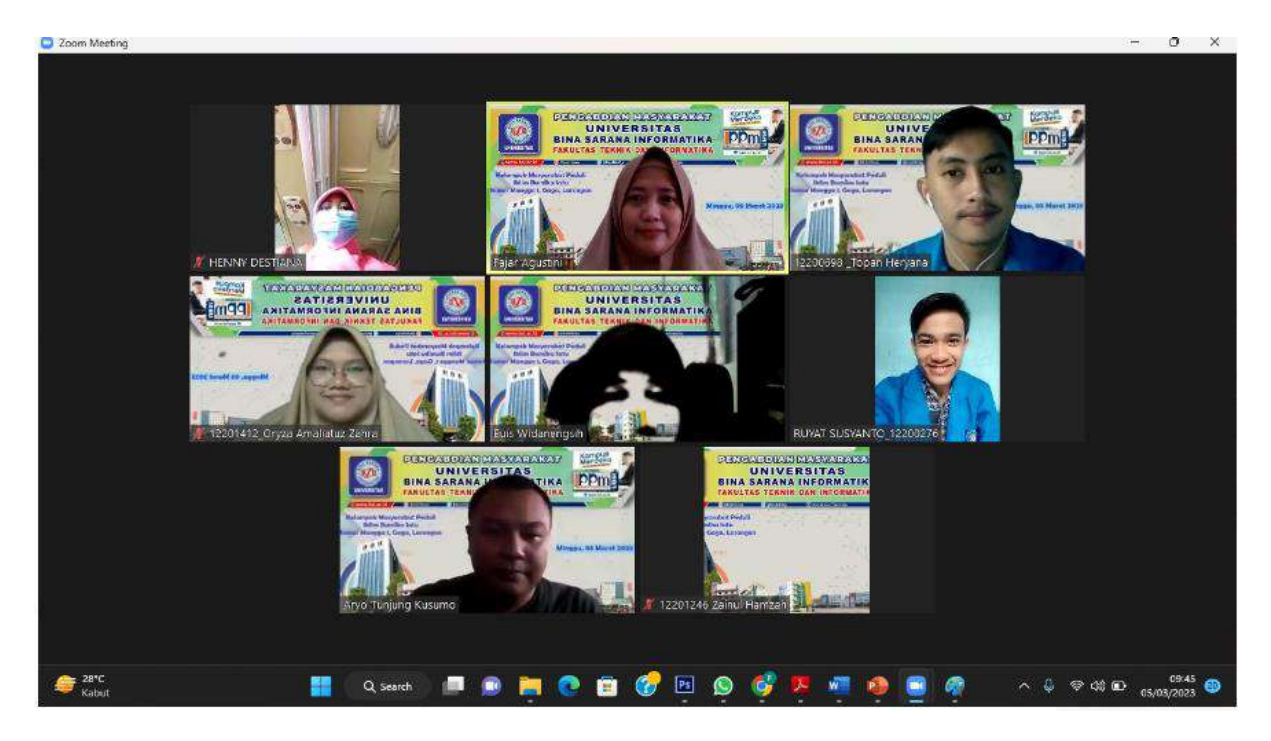

Gambar 3. Foto Panitia Pengabdian Masyarakat

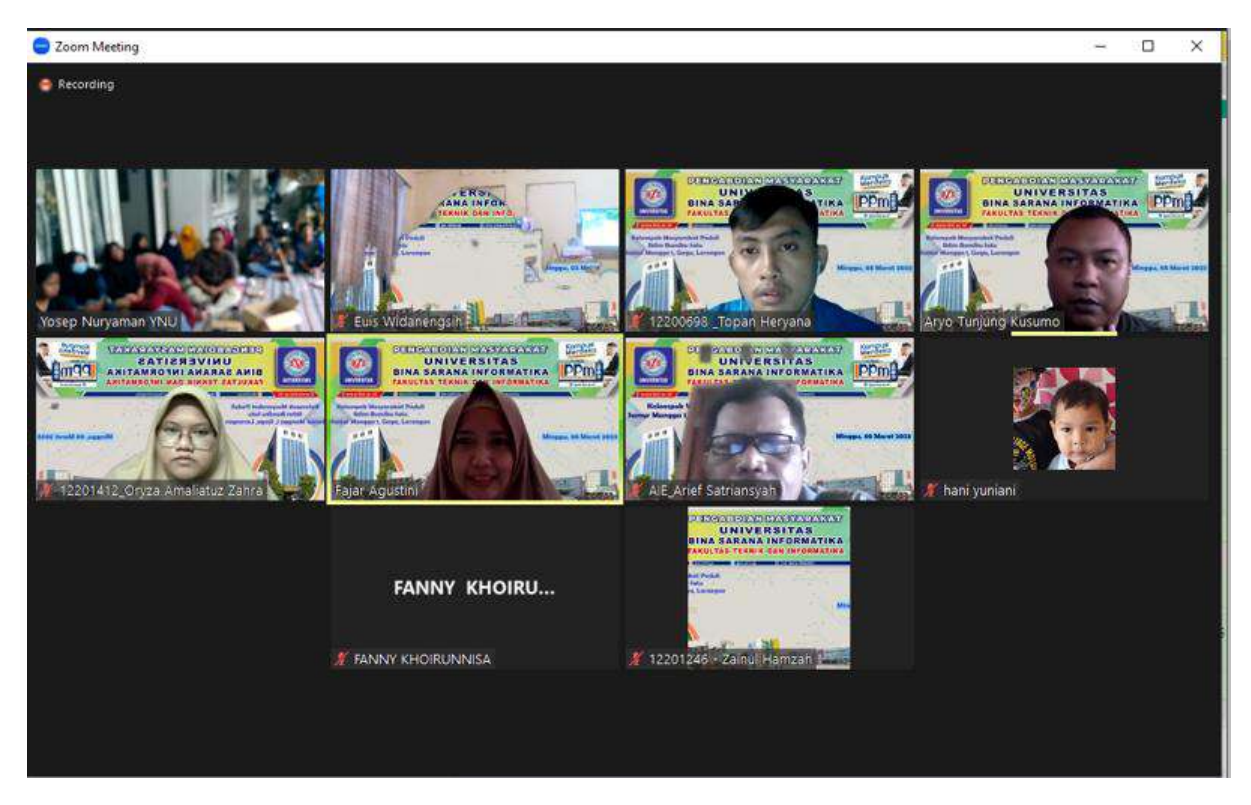

Gambar 4. Foto kegiatan PM Panitia dan Peserta melakukan foto Bersama

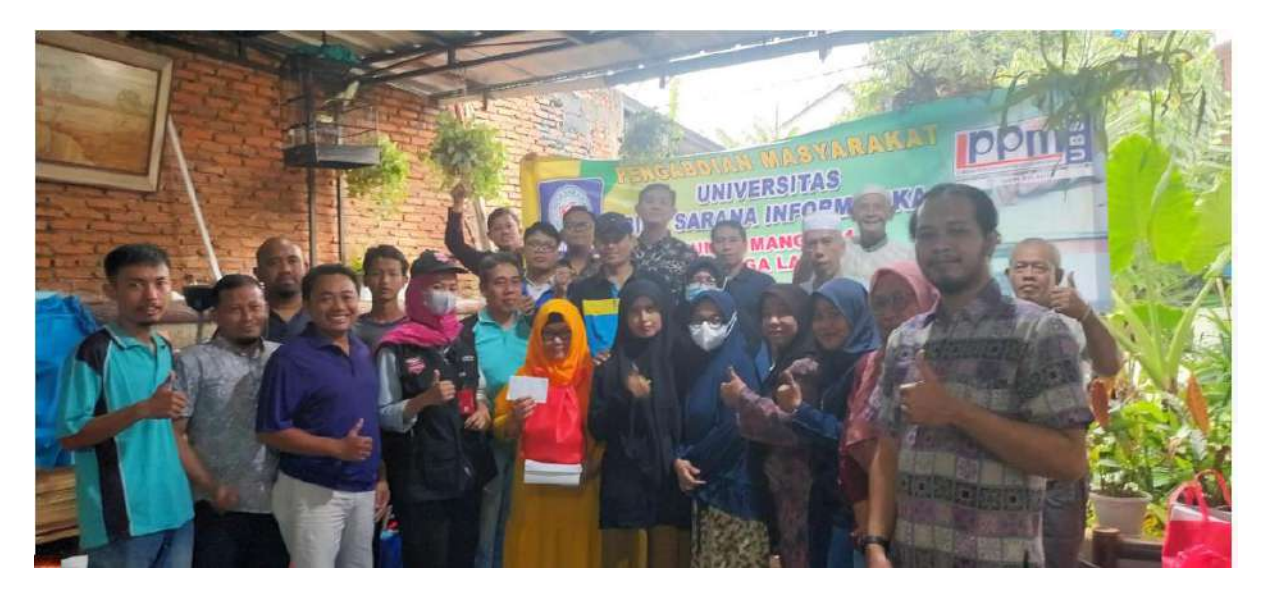

Gambar 5. Foto Bersama Peserta Pengabdian Masyarakat

#### Lampiran F Jurnal PM dan Linknya

http://jurnalprisanicendekia.com/index.php/kalam/article/view/166/186

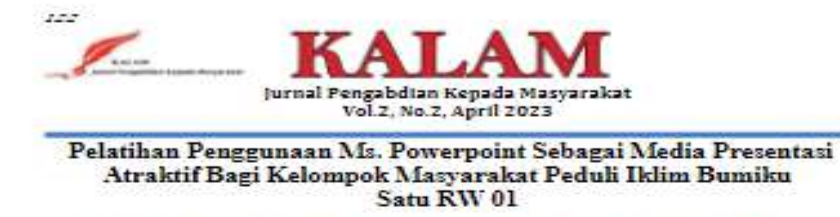

#### Euis Widanengsik', Fajar Agustini', Henny Destiana', Aryo Tunjung Kutumo'

heithinversitas Hina Sarana Informatika

E-mail: euis ewh@bsi.ac.id<sup>1</sup>, fajar fgt@bsi.ac.id<sup>1</sup>, henny.hnd@bsi.ac.id<sup>1</sup>, aryo.atk@bsi.ac.id<sup>1</sup>

| Article History<br>Received: 11/5/2023<br>Revised: 13/5/2023<br>Accepted: 13/3/2023 | Abstract: Temperature changes that occur on Farth due<br>to human activities that cause pollution result in climate<br>change in the hemisphere. The increase in climate has<br>resulted in threats and risks of disasters, such as floods,<br>landslides, droughts, and human health problems. The<br>Climate Care Community Group for Our Earth One RW                                                                                                    |
|-------------------------------------------------------------------------------------|----------------------------------------------------------------------------------------------------|
| Keyword: Microzofi<br>Powerpoint, Training, Climate<br>Care Community               | (1) is an organization that serves as a forum for<br>communication and coordination for residents of RW 01<br>to realize the climate village program in Gaga Village,<br>Larangan District, Tangerang City. Previous programs<br>have been running and are continuing, such as farmer<br>women's groups, waste banks, making bio pores, clean<br>water channel programs, and climate village programs<br>which aim to create clean, beautiful, green, and fresh<br>villages. The need for fresh air and a green environment<br>is critical now, as seen from the many city parks built by<br>the central and regional governments. The importance of<br>clean air and greenery makes many residents who are<br>members of community groups concerned about the<br>environment. The group makes greenery in the<br>neighborhood to provide coolness and screenity. The<br>Community Group Concerning the Climate of Our Earth<br>One RW 01 was formed in create a clean, green, and<br>relaxed environments in that a good climate for the bealth<br>and development of its inhabitants will be formal. Many<br>activities have been carried nut, such as requiring every<br>house to have it least 1 tree and planting groups in every<br>space in Larangan Village, Gaga. However, the problems<br>faced by partners are the membership which is still tiny<br>compared to residents in RW 01, and the need for more<br>understanding, of residents about how to prevent the<br>compared to residents about how to prevent the |

ISSN: 2829-8241(online)

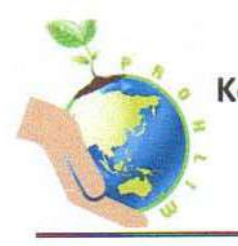

#### Kelompok Masyarakat Peduli Iklim Bumiku Satu RW 01

Jl. Sumur Mangga 1 RT 001/01 Kel. Gaga Kec. Larangan Kota Tangerang-Banten

No. Surat : 01/PKL/III/2023 Perihal : Surat Keterangan Pengabdian Masyarakat

#### SURAT KETERANGAN

| Yang bertanda | tangan di bawah ini:                                  |
|---------------|-------------------------------------------------------|
| Nama          | : Opik Bahrudin                                       |
| Jabatan       | : Pembina Kelompok Masyarakat Peduli Iklim Satu RW 01 |
|               | • •                                                   |

Menerangkan bahwa:

| Nama Lembaga | : Universitas Bina Sarana Informatika                |
|--------------|------------------------------------------------------|
| Fakultas     | : Tehnik dan Informatika                             |
| Alamat       | : Jl. Kramat Raya No. 98, Senen, Jakarta Pusat 10450 |

Dengan susunan kepanitiaan, tema/judul dan waktu pelaksanaan sebagai berikut:

| Kepanitiaan      | Nama                                  | Judul / Tema                                                                      | Hari / Tanggal         |
|------------------|---------------------------------------|-----------------------------------------------------------------------------------|------------------------|
| Penanggung Jawab | Dr. Mochamad Wahyudi, MM, M.Kom, M.Pd |                                                                                   |                        |
| Ketua Pelaksana  | Euis Widanengsih, M.Kom               |                                                                                   |                        |
| Tutor            | Fajar Agustini, M.Kom                 |                                                                                   |                        |
| Anggota          | Henny Des <mark>ti</mark> ana, M.Kom  | Optimalisasi Penggunaan Ms.                                                       |                        |
|                  | Aryo Tunjung Kusumo, M.Kom            | Powerpoint Sebagai Media                                                          | N: / 05 M+ 0000        |
|                  | Topan Heryana                         | Presentasi Atraktif Bagi Kelompok   Minggu / 05<br>Masyarakat Peduli Iklim Bumiku | Minggu / 05 Maret 2023 |
|                  | Oryza Amaliatuz Zahra                 |                                                                                   |                        |
|                  | Ruyat Susyanto                        | Satu KW UI                                                                        |                        |
|                  | Rediansah                             |                                                                                   |                        |
|                  | Zainul Hamzah                         |                                                                                   |                        |

Telah melaksanakan kegiatan pengabdian kepada masyarakat bagi pengurus dan anggota Kelompok Masyarakat Peduli Iklim Satu RW 01 secara online dengan menggunakan aplikasi Zoom.

> Tangerang, 05 Maret 2023 Pembina Kelompok Masyarakat Peduli Iklim Satu RW 01

**Opik Bahrudin** 

## PROPOSAL PENGABDIAN MASYARAKAT

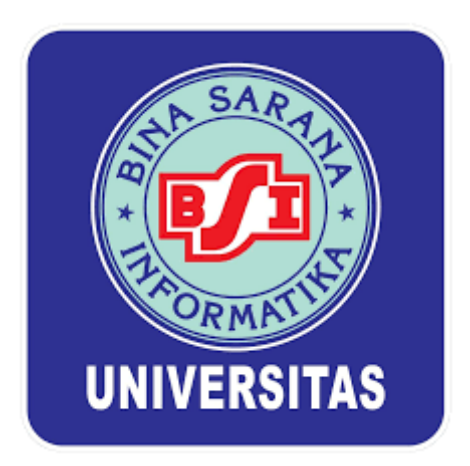

Pelatihan Penggunaan Ms. Powerpoint Sebagai Media Presentasi Atraktif Bagi Kelompok Masyarakat Peduli Iklim Bumiku Satu RW 01

Oleh:

EUIS WIDANENGSIH, M.KOM (201604403) FAJAR AGUSTINI, M.KOM (201909256) HENNY DESTIANA, M.KOM (200403048) ARYO TUNJUNG KUSUMO, M.KOM (201809162) RUYAT SUSYANTO (12200276) REDIANSAH (12200337) TOPAN HERYANA (12200698) ORYZA AMALIATUS ZAHRA (12201412) ZAINUL HAMZAH (12201246)

SISTEM INFORMASI AKUNTANSI KAMPUS KABUPATEN KARAWANG PSDKU KABUPATEN KARAWANG UNIVERSITAS BINA SARANA INFORMATIKA FEBRUARI 2023

#### HALAMAN PENGESAHAN

| 1, Judul                | <ul> <li>Pelatihan Penggunaan Ms. Powerpoint Sebagai Media<br/>Presentasi Atraktif Bagi Kelompok Masyarakat Peduli Iklim<br/>Bumiku Satu RW 01</li> </ul> |
|-------------------------|----------------------------------------------------------------------------------------------------|
| 2. Mitra                | : Kelompok Masyarakat Peduli Iklim Bumiku Satu Rw 01                                                                                                    |
| 3. Ketoa Pelaksana      |                                                                                                    |
| a. Nama Lengkap         | : Euis Widanengsih M.Kom                                                                                                    |
| b. Jenis Kelamin        | : Perempuan                                                                                                    |
| c. NIP                  | 1 201604403                                                                                                    |
| d. Jabatan Fungsional   | : Asisten Ahli                                                                                                    |
| e. Program Studi        | : Sistem Informasi Akuntansi Kampus Kabupaten Karawang                                                                                                    |
| £ Email                 | : euis.ewh@bsi.ac.id                                                                                                    |
| 4. Juminh Angeota       | 1 3                                                                                                    |
| Nama Anagota            | : Fajar Agustini M.Kom                                                                                                    |
|                         | Aryo Tunjung Kusumo M Kom                                                                                                    |
|                         | Henny Destiana                                                                                                    |
| Mahasiswa yang terlibat | : 5 Orang                                                                                                    |
| 5. Binya                | : Rp.4.200.000,-                                                                                                    |
|                         |                                                                                                    |

Mengetahui Rektor UBSI UNIVERSITAS

> Dr. Ir. Mochamad Wahyudi, M.Kom, MM., M.Pd , IPU, ASEAN Eng.

Jakarta, 16 Februari 2023

Ketua Pelaksana

Euis Widanengsih M.Kom

Menyetupui, Ketua LPPM UBSI

#### **DAFTAR ISI**

| HALAMAN SAMPUL                | i   |
|-------------------------------|-----|
| HALAMAN PENGESAHAN            | ii  |
| DAFTAR ISI                    | iii |
| RINGKASAN                     | iv  |
| I. PENDAHULUAN                | 1   |
| II. SOLUSI PERMASALAHAN       | 5   |
| III. METODE PELAKSANAAN       | 5   |
| IV. LUARAN DAN TARGET CAPAIAN | 6   |
| V. ANGGARAN                   | 6   |
| VI. JADWAL KEGIATAN           | 7   |
| DAFTAR PUSTAKA                | 7   |

#### RINGKASAN

Perubahan suhu yang terjadi di bumi akibat kegiatan manusia yang menimbulkan polusi mengakibatkan perubahan iklim di belahan bumi. Kenaikkan Ilkim tersebut mengakibatkan ancaman dan resiko bencana, seperti banjir, longsor, kekeringan, serta gangguan kesehatan pada manusia. Kelompok Masyarakat Peduli Iklim Bumiku Satu RW 01 adalah organisasi yang menjadi wadah komunikasi dan koordinasi bagi warga RW 01 untuk mewujudkan program kampung iklim di Kelurahan Gaga, Kecamatan Larangan, Kota Tangerang. Program sebelumnya telah berjalan dan masih terus berlanjut seperti kelompok wanita tani, bank sampah, pembutan biopori, program saluran air bersih dan program kampung iklim yang bertujuan untuk mewujudakan kempung bersih, asri, hijau dan segar. Kebutuhan akan udara segar dan lingkungan hijau saat ini sangat penting, hal itu terlihat dari banyaknya taman kota yang dibangun oleh pemerintah pusat dan daerah. Begitu pentingnya udara bersih dan penghijauan membuat banyak warga yang tergabung dalam kelompok masyarakat peduli lingkungan. Kelompok tersebut membuat penghijauan dilingkungan tempat tinggal untuk memberikan kesejukan dan ketenangan. Kelompok Masyarakat Peduli Iklim Bumiku Satu RW 01 terbentuk dengan tujuan untuk menciptakan lingkungan yang bersih, hijau dan udara sejuk sehinggga akan terbentuk iklim yang baik untuk kesehatan dan pekembangan penghuninya. Banyak aktifitas yang sudah dilakukan seperti mewajibkan setiap rumah untuk memiliki minimal 1 pohon dan membuat kebun disetiap ruang kosong yang ada di Kelurahan Larangan. Gaga. Namun permasalahan yang dihadapi mitra adalah keanggotaan yang jumlahnya masih sedikit jika dibandingkan dengan warga di RW 01 tersebut serta kurangnya pemahaman warga tentang cara mempresentasikan pentingnya pentingnya peduli iklim. Oleh karena itu kami berinisiatif untuk melakukan pelatihan dengan menggunakan power poin, bagaimana cara menarik minat warga agar ikut dalam Kelompok Masyarakat Peduli Iklim Bumiku Satu RW 01.

Kata Kunci: Microsoft Powerpoint, Pelatihan, Kelompok Masyarakat Peduli Iklim Bumiku Satu RW 01.

#### I. PENDAHULUAN

#### 1. Analisis Situasi

Perubahan iklim didefinisikan sebagai perubahan signifikan dari iklim maupun variabilitas iklim yang menetap dalam jangka waktu yang lama (satu dekade) atau seterusnya (IPCC, 2001) [1]. Perubahan iklim dianggap ancaman bagi kehidupan manusia karena dapat mempengaruhi ekosistem yang ada di bumi. Data Badan Meteorologi, Klimatologi dan Geofisika (BMKG) menunjukkan bahwa suhu rata-rata Indonesia pada tahun 2016 lebih tinggi 1,2 derajat celcius dibandingkan normalnya yaitu berdasarkan suhu rata-rata Tahun 1981-2000. Hal ini melampaui rata-rata anomali suhu tahun 2015, yaitu sebesar 1 derajat celcius dibandingkan normalnya. Sejalan dengan hal tersebut, Badan Nasional Penanggulangan Bencana (BNPB) telah melaporkan bahwa terjadi kecenderungan kenaikan kejadian bencana hidrometeorologi seperti banjir, longsor, kekeringan, kebakaran hutan dan puting beliung. Kejadian bencana hidrometeorologi yang diperparah dengan faktor antropogenik terus meningkat dari tahun ke tahun, dimana saat ini tercatat mencapai 98 persen dari seluruh kejadian bencana di Indonesia [2].

Dalam Pasal 70, UU Republik Indonesia Nomor 32 Tahun 2009 tentang Perlindungan dan Pengelolaan Lingkungan Hidup, ditegaskan bahwa masyarakat memiliki hak dan kesempatan yang sama dan seluas-luasnya untuk berperan aktif dalam perlindungan dan pengelolaan lingkungan hidup. Masyarakat dapat berperan aktif dengan cara meningkatkan kepedulian dalam perlindungan dan pengelolaan lingkungan hidup, meningkatkan kemandirian, keberdayaan masyarakat, dan kemitraan, menumbuhkembangkan kemampuan dan kepeloporan masyarakat, menumbuh kembangkan ketanggap-segeraan masyarakat untuk melakukan pengawasan sosial, serta mengembangkan dan menjaga budaya dan kearifan lokal dalam rangka pelestarian fungsi lingkungan hidup untuk menjaga kelangsungan kehidupan di bumi [2].

Kelompok Masyarakat Peduli Iklim Bumiku Satu RW 01 adalah adalah organisasi yang menjadi wadah komunikasi dan koordinasi bagi warga RW 01 untuk mewujudkan program kampung iklim di Kelurahan Gaga, Kecamatan Larangan, Kota Tangerang. Sekretariat Kelompok Masyarakat Peduli Iklim Bumiku Satu RW 01 di Jl. Sumur Mangga I RT 001/006 RW 01 Kelurahan Gaga, Kota Tangerang yang menjadi tempat berkumpul bagi masyarakat untuk melakukan komunikasi dan koordinasi berbagai kegiatan yang mendukung Kampung Iklim (PROKLIM).

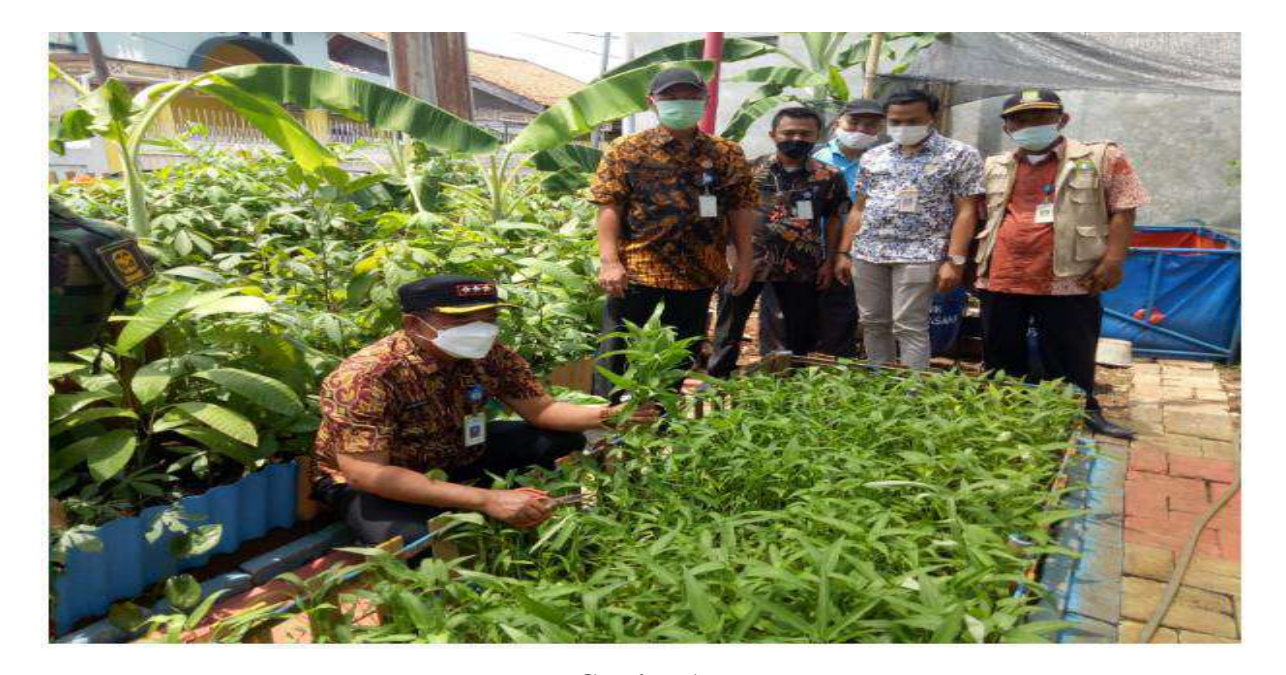

Gambar 1. Pengurus Kelompok Masyarakat Peduli Iklim Bumiku Satu RW 01 di Kelurahan Gaga, Kecamatan Larangan, Kota Tangerang

Pendidikan merupakan salah satu bidang yang dipengaruhi oleh teknologi informasi. baik dalam proses pembelajaran formal di sekolah maupun non formal berupa pelatihan di luar sekolah [3]. Dengan menggunakan Teknologi Informasi dan Komunikasi, suatu kegiatan dapat dilaksanakan dengan cepat, mudah dan efisien. Pembelajaran dengan ICT lebih baik dibandingkan dengan metode konvensional [4]. Pengembangan media pembelajaran berbasis ICT baik yang bersifat offline maupun online, bisa dimanfaatkan sebagai bahan masukan bagi pihak- pihak yang berminat terutama pihak pendidik [5].

Salah satu hambatan yang terjadi dalam Kelompok Masyarakat Peduli Iklim Bumiku Satu RW 01 di Kelurahan Gaga, Kecamatan Larangan, Kota Tangerang adalah keterbatasan skill mengoperasikan perangkat ICT, antara lain keterampilan dalam penggunaan aplikasi Ms. Powerpoint. Dalam penerapannya, aplikasi Ms. Powerpoint dapat membantu mensosialisasikan Kampung Iklim (PROKLIM) kepada masyarakat secara lebih luas lagi. [6].

#### 2. Peta Lokasi Mitra

Sekretariat Kelompok Masyarakat Peduli Iklim Bumiku Satu RW 01 di Jl. Sumur Mangga I RT 001/006 RW 01 Kelurahan Gaga, Kota Tangerang. Jarak Kampus Universitas BSI ke lokasi mitra adalah 10.3 km.

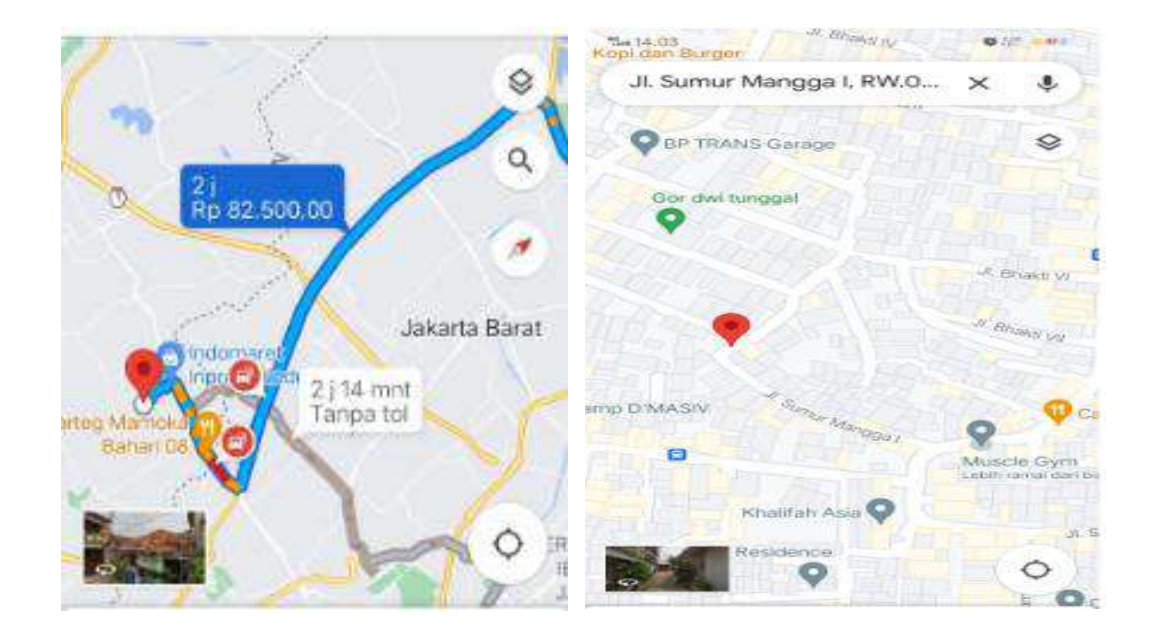

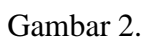

Google Map Lokasi Sekretariat Kelompok Masyarakat Peduli Iklim Bumiku Satu RW 01 di Jl. Sumur Mangga I RT 001/006 RW 01 Kelurahan Gaga, Kota Tangerang

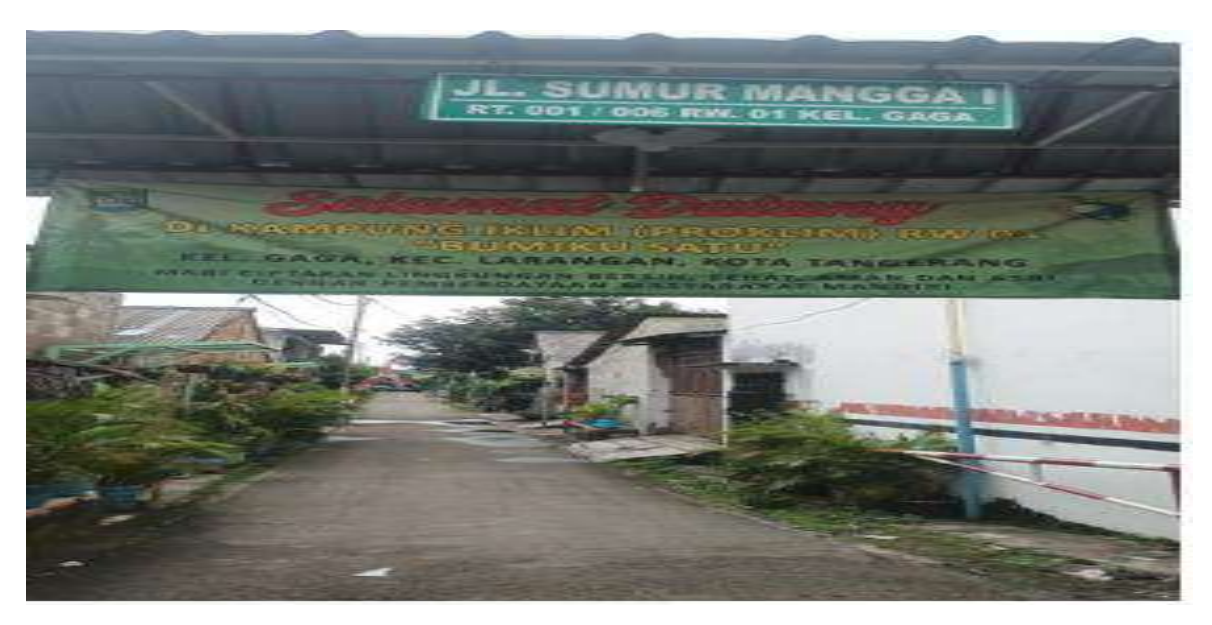

Gambar 3. Jalan Sumur Mangga I RT 001/006 RW 01 Kelurahan Gaga

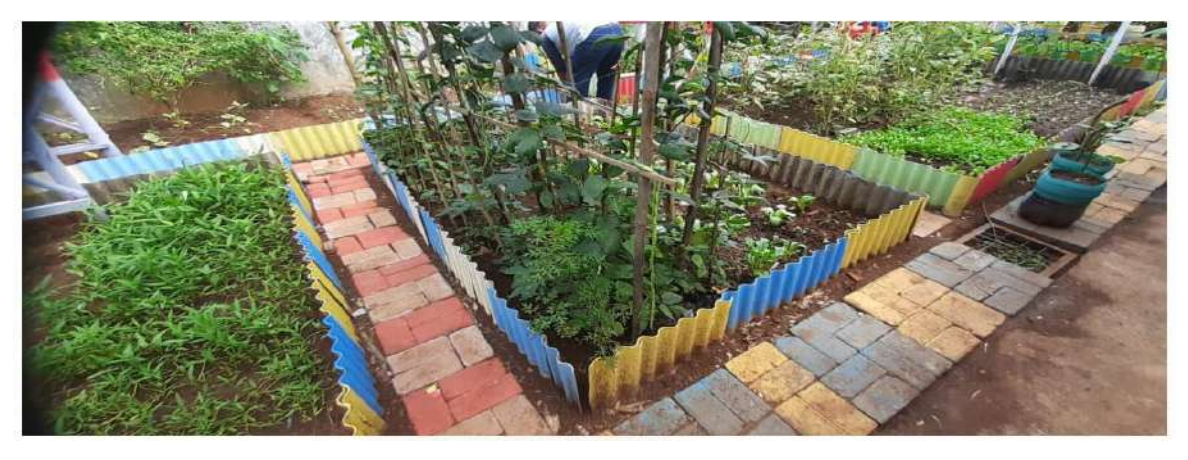

Gambar 4.

Kegiatan Penghijauan Kelompok Masyarakat Peduli Iklim Bumiku Satu RW 01 di Jl. Sumur

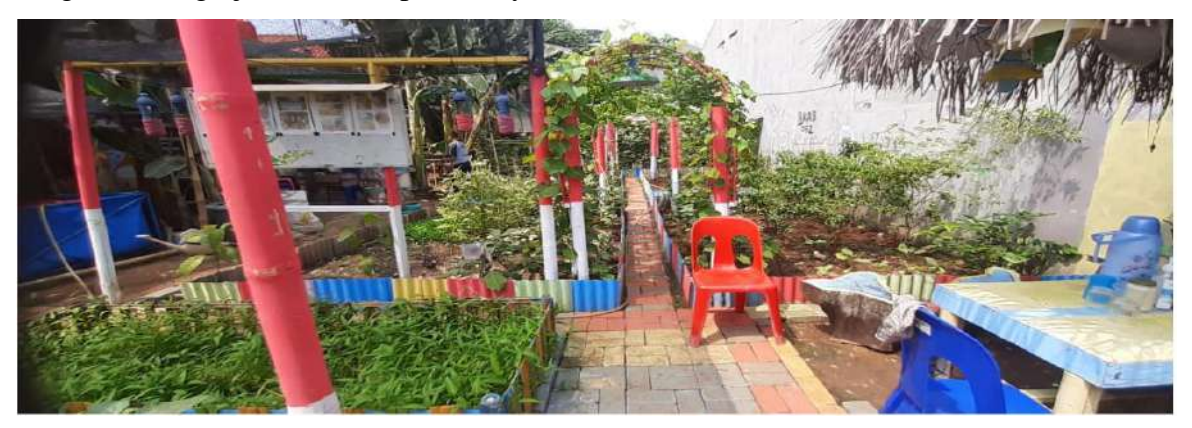

Gambar 5.

Taman Diskusi Kelompok Masyarakat Peduli Iklim Bumiku Satu RW 01 di Jl. Sumur Mangga I RT 001/006 RW 01 Kelurahan Gaga, Kota Tangerang

#### 3. Permasalahan Mitra

Permasalahan yang dihadapi oleh Kelompok Masyarakat Peduli Iklim Bumiku Satu RW 01 di Jl. Sumur Mangga I RT 001/006 RW 01 Kelurahan Gaga, Kota Tangerang adalah membutuhkan bantuan aplikasi media presentasi untuk mensosialisasikan pentingnya Kampung Iklim (PROKLIM) yang akan dirasakan sendiri manfaatnya untuk warga. Melalui media presentasi tersebut diharapkan dapat menambah wawasan dan pengetahuan tentang pembuatan presentasi yang berguna untuk menambah keanggotaan serta mensosialisasikan pentingnya Kampung Iklim (PROKLIM) dengan bantuan komputer yang lebih menarik dan interaktif.

#### II. SOLUSI PERMASALAHAN

Berdasarkan analisis situasi yang telah dijabarkan sebelumnya dan hasil identifikasi permasalahan yang dihadapi Mitra PM, maka para dosen dan mahasiswa dari Prodi Sistem Informasi Akntansi PSDKU Kabupaten Karawang Universitas BSI selaku pelaksana kegiatan pengabdian masyarakat memberikan solusi permasalahan dengan mengadakan kegiatan pelatihan secara langsung kepada peserta Mitra PM tentang dasar-dasar penggunaan aplikasi office, khususnya Microsft Powerpoint. Kegiatan ini diharapkan bermanfaat bagi Kelompok Masyarakat Peduli Iklim Bumiku Satu RW 01 di Jl. Sumur Mangga I RT 001/006 RW 01 Kelurahan Gaga, Kota Tangerang, maupun masyarakat luas melalui perantara peserta yang diberikan pelatihan.

#### III. METODE PELAKSANAAN

Kegiatan pengabdian Kelompok Masyarakat Peduli Iklim Bumiku Satu RW 01 di Jl. Sumur Mangga I RT 001/006 RW 01 Kelurahan Gaga, Kota Tangerang akan dilaksanakan dengan cara pelatihan langsung kepada pengurus dan anggota tentang dasar-dasar penggunaan aplikasi Microsoft Powerpoint.

Kegiatan pengabdian masyarakat ini akan dilaksanakan pada :

| Hari    | : Minggu                                                                 |
|---------|--------------------------------------------------------------------------|
| Tanggal | : 5 Maret 2023                                                           |
| Waktu   | : Pukul 13.00 – 14.00 WIB                                                |
| Tempat  | : Aula Sekretariat Kelompok Masyarakat Peduli Iklim Bumiku Satu RW 01 di |
|         | Jl. Sumur Mangga I RT 001/006 RW 01 Kelurahan Gaga, Kota Tangerang.      |

Dalam kegiatan Pengabdian Masyarakat berikut tugas dari anggota tim pengabdian kepada masyarakat:

- 1. Euis Widanengsih, M.Kom, Koordinasi kepada Mitra PM, Pembuatan Proposal dan Laporan Pengabdian kepada masyarakat.
- 2. Fajar Agustini, M.Kom, Pembuatan Modul Materi dan sebagai tutor
- 3. Henny Destiana, M.Kom, Pembuatan Press Release dan Kuesioner.
- 4. Aryo Tunjung Kusumo, M.Kom, Pembuatan presensi dan Dokumentasi Kegiatan
- 5. Ruyat Susyanto, Melakukan rekapitulasi data kuesioner.
- 6. Rediansah, Melakukan rekap data absen peserta.
- 7. Topan Heryana, Melakukan dokumentasi foto.

- 8. Oryza Amaliatus Zahra, Melakukan dokumentasi video.
- 9. Zainul Hamzah, MC.

Tahapan kegiatan dilakukan mulai dari penawaran proposal kerjasama dengan Kelompok Masyarakat Peduli Iklim Bumiku Satu RW 01 di Jl. Sumur Mangga I RT 001/006 RW 01 Kelurahan Gaga, Kota Tangerang, pertemuan online via zoom dengan pengurus untuk mempresentasikan maksud dan tujuan, serta teknis kegiatan, survei lokasi kegiatan ke Sekretariat Kelompok Masyarakat Peduli Iklim Bumiku Satu RW 01 di Jl. Sumur Mangga I RT 001/006 RW 01 Kelurahan Gaga, Kota Tangerang, pelaksanaan kegiatan dan evaluasi pelaksanaan kegiatan.

#### IV. LUARAN DAN TARGET CAPAIAN

Jenis luaran yang akan dihasilkan dari solusi tersebut berupa press release, hasil dari pelatihan langsung. Rencana target capaian luaran yang dituangkan pada tabel 1. Rencana target capaian luaran.

| No | Jenis Luaran                                | Indikator Capaian         | Status Capaian |
|----|---------------------------------------------|---------------------------|----------------|
| 1  | Artikel di media masa cetak atau elektronik | Nasional                  | Ada            |
| 2  | Dokumentasi pelaksanaan                     | Video kegiatan            | Ada            |
| 2  | Mitus New Due dedet                         | Pengetahuannya meningkat  | Ada            |
| 3  | Mitra Non Produktif                         | Keterampilannya meningkat | Ada            |

Tabel 1. Rencana Target Capaian Luaran

#### V. ANGGARAN

Tabel 2. Rencana Anggaran Pembiayaan

| HON | OR                        |             |        |            |            |
|-----|---------------------------|-------------|--------|------------|------------|
| No  | Item Honor Kegiatan       | Volume      | Satuan | Honor (Rp) | Total (Rp) |
| 1   | Dokumen dan Laporan       | 1           | Lembar | 150.000    | 150.000    |
| 2   | Pengeluaran Tidak Terduga | 1           |        | 250.000    | 200.000    |
|     | Tota                      | l Honor     |        |            | 350.000    |
| BEL | ANJA BAHAN                |             |        |            |            |
| No  | Item Bahan                | Volume      | Satuan | Honor (Rp) | Total (Rp) |
| 1   | Kertas A4                 | 1           | Rim    | 50.000     | 50.000     |
| 2   | ATK                       |             |        | 50.000     | 50.000     |
| 3   | Souvenir Peserta          | 20          | Pcs    | 100.000    | 2.000.000  |
| 4   | Doorprise                 | 4           | Pcs    | 100.000    | 500.000    |
|     | Total Be                  | lanja Bahan |        |            | 2.600.000  |
| BEL | ANJA BARANG NON OPER      | ASIONAL     |        |            |            |
| No  | Item Bahan                | Volume      | Satuan | Honor (Rp) | Total (Rp) |

| 1                                    | Cetak Spanduk                                      | 1                                    | Lembar                   | 100.000              | 150.000                                     |  |  |  |
|--------------------------------------|----------------------------------------------------|--------------------------------------|--------------------------|----------------------|---------------------------------------------|--|--|--|
| 2                                    | Cetak Dokumentasi                                  | 5                                    | 100.000                  |                      |                                             |  |  |  |
| Total Belanja Barang Non Operasional |                                                    |                                      |                          |                      |                                             |  |  |  |
| BIAY                                 | BIAYA PERJALANAN                                   |                                      |                          |                      |                                             |  |  |  |
|                                      |                                                    |                                      |                          |                      |                                             |  |  |  |
| No                                   | Item Bahan                                         | Volume                               | Satuan                   | Honor (Rp)           | Total (Rp)                                  |  |  |  |
| No<br>1                              | Item Bahan<br>Kuota Internet                       | Volume<br>20                         | Satuan<br>GB             | Honor (Rp)<br>50.000 | Total (Rp)<br>1.000.000                     |  |  |  |
| <u>No</u>                            | Item Bahan<br>Kuota Internet<br><b>Total Bia</b> y | Volume<br>20<br>y <b>a Perjalana</b> | Satuan<br>GB<br><b>n</b> | Honor (Rp)<br>50.000 | Total (Rp)<br>1.000.000<br><b>1.000.000</b> |  |  |  |

#### VI. JADWAL KEGIATAN

Tabel 3. Rencana Jadwal Kegiatan

| No  | Nama Kagiatan                     |   | Minggu/Bulan |   |   |   |   |  |
|-----|-----------------------------------|---|--------------|---|---|---|---|--|
| INU | Nama Kegiatan                     | 1 | 2            | 3 | 4 | 5 | 6 |  |
| 1   | Pembuatan dan Pengusulan Proposal |   |              |   |   |   |   |  |
|     | PM                                |   |              |   |   |   |   |  |
| 2   | Pembuatan Modul Materi PM dan     |   |              |   |   |   |   |  |
|     | Absensi Peserta dan Panitia       |   |              |   |   |   |   |  |
| 3   | Kegiatan PM                       |   |              |   |   |   |   |  |
| 4   | Pembuatan Press Release dan       |   |              |   |   |   |   |  |
|     | Dokumentasi Kegiatan              |   |              |   |   |   |   |  |
| 5   | Pembuatan Laporan PM              |   |              |   |   |   |   |  |

#### DAFTAR PUSTAKA

- IPCC. 2001.a. Climate Change 2000 : Special Report on Methodological and Technological Issues in Technology Transfer. Metz B, Davidson OR, Martens JM, van Rooijen S and Wie McGrovy (Eds). New York : Cambridge University Press
- [2] https://ditjenppi.menlhk.go.id/reddplus/images/adminppi/dokumen/roadmap\_proklim.pdf
- [3] E. D. K. Ni Wayan Suardiati Putri, Ni Kadek Suryati, Ketut Sepdyana Kartini, "Peningkatan Softskill Ict Guru Melalui Pelatihan Penggunaan Microsoft Office Dan Sosial Media," J. Masy. Mandiri), vol. 4, p. 508, 202AD, [Online]. Available: http://journal.ummat.ac.id/index.php/jmm/article/view/2081.
- [4] R. F. Muldiani, "Media Pembelajaran Berbasis Animasi Komputer Pada Mata Kuliah Fisika Terapan Untuk Program Studi Teknik Aeronautika Politeknik Negeri Bandung," *SIGMA-Mu*, vol. 3, p. 12, 2011, [Online]. Available: https://jurnal.polban.ac.id/ojs-3.1.2/sigmamu/article/view/820.
- [5] D. M. Nuris, "Pelatihan Penyusunan Perangkat Pembelajaran Berbasis Tik Bagi Guru Akuntansi Smk," *Din. J. Pengabdi. Kpd. Masy.*, vol. 2, p. 257, 2018, [Online]. Available: http://journal.unilak.ac.id/index.php/dinamisia/article/view/1819.
- [6] Binham, B. (2014, March 3). Cara Membuat Template Presentasi Powerpoint Dengan Slide Master. Retrieved April 5, 2014, from Cara Membuat Template Presentasi Powerpoint Dengan Slide Master: <u>https://www.presentasi.net/template-presentasipowerpoint/</u>

# 

#### Pelatihan Penggunaan Ms. Powerpoint Sebagai Media Presentasi Atraktif Bagi Kelompok Masyarakat Peduli Iklim Bumiku Satu RW 01

Oleh:

EUIS WIDANENGSIH, M.KOM (201604403) FAJAR AGUSTINI, M.KOM (201909256) HENNY DESTIANA, M.KOM (200403048) ARYO TUNJUNG KUSUMO, M.KOM (201809162) RUYAT SUSYANTO (12200276) REDIANSAH (12200337) TOPAN HERYANA (12200698) ORYZA AMALIATUS ZAHRA (12201412) ZAINUL HAMZAH (12201246)

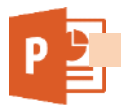

#### Daftar Isi

#### Halaman

| 1. | Pengenalan Dasar Microsft Power Point                    | .3  |
|----|----------------------------------------------------------|-----|
| 2. | Teks dasar dan Shape Pada Microsft Power Point           | .5  |
| 3. | Efek Animasi dalam Presentasi Microsoft Power Point      | .16 |
| 4. | Penerapan Microsoft Power Point dalam Media Pembelajaran | .19 |

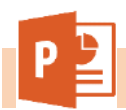

#### **1.** Pengenalan Dasar Microsft Power Point.

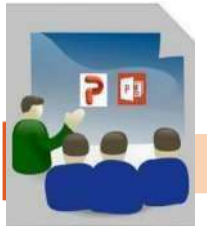

**Presentasi** adalah suatu jenis komunikasi dimana ada pembicara yang menyampaikan pesan/informasi, ada pesan yang disampaikan dan ada penerima pesan.

#### Memulai Powerpoint 2016

Cara Memulai Powepoint 2016

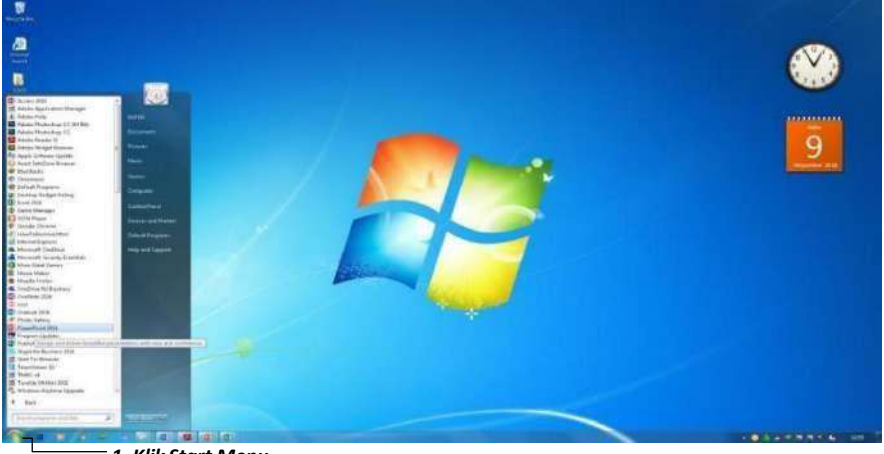

1. Klik Start Menu

# Gambar 1: Membuka Powerpoint 2016

Selain itu Anda juga dapat memulai dengan menekan shortcut ( ]]) bila terdapat di desktop Anda.

| An and the second second                                                                                       | Quick Acces Toolbar |
|----------------------------------------------------------------------------------------------------|---------------------|
|                                                                                                    | Menu                |
| and a second second second second second second second second second second second second second second second |                     |
| <br>Slide                                                                                                    | Ribbo               |
|                                                                                                    |                     |
| Click to add tit                                                                                               | :le ———             |
| <br>Click to add subtitle                                                                                      |                     |
|                                                                                                    |                     |

Lembar Kerja Powerpoint 2016 adalah sebagai berikut:

#### Gambar 2: Lembar Kerja Powerpoint 2016

Lembar Kerja Powerpoint 2016

- 1. Menu File
- 2. Toolbar
- 3. Menu Bar
- 4. Ribbon
- 5. Lembar Kerja Powerpoint
- 6. Slides View

Dokumen yang Anda buat harus disimpan agar nantinya dapat dipanggil kembali. Langkah menyimpan data tersebut adalah : File Save. Selanjutnya kotak dialog save as akan ditampilkan.

<u>Save As</u>: adalah tempat penyimpananDokumen. <u>Browse</u>: adalah untuk mencari tempat penyimpanan fileTempat Penyimpanan filedapat kita tentukan , Contoh menyimpan pada Documents, Localdisk D, dll. <u>File Name</u>: adalah nama dokumen yang akan disimpan. **Contoh** nama file " Data Siswa"

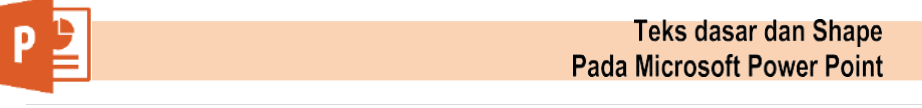

#### 2. Teks dasar dan Shape Pada Microsoft Power Point

#### i. Teks Dasar

Dalam PowerPoint, Anda dapat memasukkan teks ke *Text box* atau kotak teks. *Text box* ada dua macam, ada yang secara otomatis muncul ketika sebuah slide baru dibuat dan ada yang dimasukkan lewat Insert.

#### 1. Memasukkan Teks:

Klik Text box atau kotak teks di mana Anda ingin Memasukkan teks. >> Titik penyisipan akan muncul. >>Ketik teks sesuai kebutuhan Anda.

#### 2. Menghapus Teks:

Tempatkan kursor Anda di sebelah teks yang ingin Anda hapus. >> Tekan tombol Backspace pada keyboard Anda untuk menghapus teks ke kiri kursor. >>Tekan tombol Delete pada keyboard Anda untuk menghapus teks di sebelah kanan kursor.

#### 3. Menyeleksi Teks:

Tempatkan titik penyisipan di sebelah teks yang ingin Anda pilih.>> Klik dan tarik *mouse* Anda teks untuk memilihnya. >> Lepaskan tombol *mouse* dan artinya Anda telah memilih teks.

#### 4. Menyalin Teks:

Pilih teks yang ingin Anda salin. >> Klik perintah [Copy]

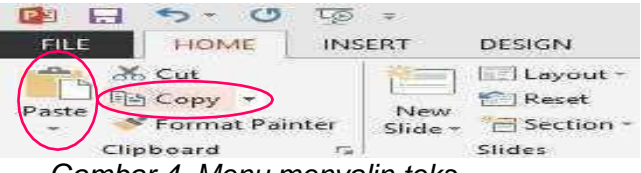

Gambar 4. Menu menyalin teks

pada tab [Home]. >> Tempatkan titik penyisipan di mana Anda ingin teks akan muncul. >> Klik perintah [Paste] pada tab [Home]. Teks akan muncul. ii. **Memformat Teks** 

**Tips :** Bila Anda memilih teks atau gambar dalam PowerPoint, sebuah *toolbar* dengan pilihan pemformatan muncul. Hal ini membuat format perintah dapat diakses dengan mudah, sehingga dapat menghemat waktu.

Memformat teks yang akan dilakukan disini adalah berkaitan dengan perubahan-perubahan pada teks dasar seperti ukuran *font*, jenis *font*, letak

teks dan warna font.

#### 1. Memformat Font Size:

Pilih teks yang ingin Anda ubah ukurannya.

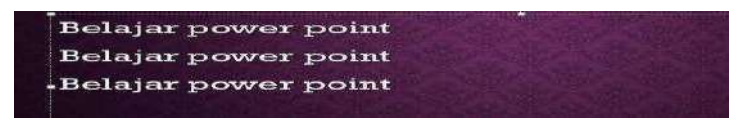

Gambar 5. Ukuran font standar dalam text box

Klik panah *drop down* di samping ukuran *font* pada tab [Home]. Ukuran *font* pada menu *drop down* muncul. >>Pindahkan kursor Anda melalui berbagai ukuran *font. Preview* akan langsung ditampilkan dalam dokumen.

>>Klik ukuran *font* yang akan digunakan, dalam contoh ini ukuran 32. Ukuran *font* akan berubah dalam dokumen.

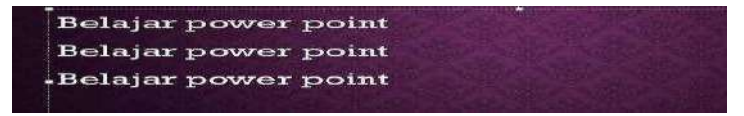

Gambar 6. Hasil perubaha font size

#### 2. Memformat Font Style:

i. Pilih teks yang ingin Anda ubah

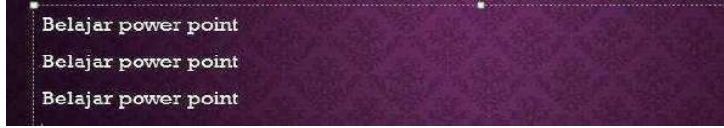

Gambar 7. Jenis font standar bawaan tema

- *ii.* Klik panah *drop down* di samping *Font Style* pada tab [Home]. *Font style* menu *drop down* muncul.
- iii.Pindahkan kursor Anda melalui berbagai *Font Style. Previewfont* akan muncul dalam dokumen.
- iv. Klik salah satu *font style* yang akan digunakan, dalam contohini saya menggunakan Bauhaus 93.

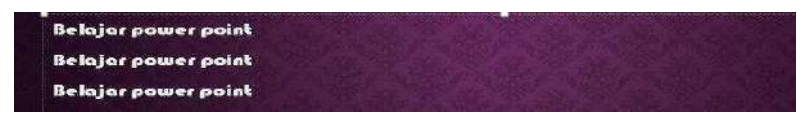

Gambar 8. Naskah dengan jenis font yang telah diubah

#### 3. Memformat Font Color:

Pilih teks yang ingin Anda ubah>>

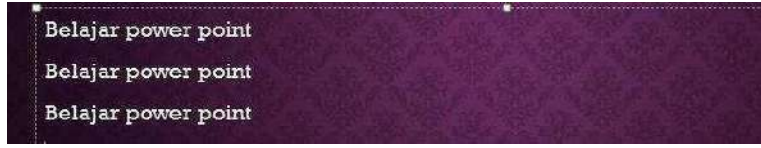

#### Gambar 9. Warna font standar bawaan tema

Klik panah *drop down* di samping kotak warna *font* pada tab[Home]. Menu warna *font* akan muncul. >>Pindahkan kursor Anda melalui berbagai warna *font. Preview* warna akan muncul dalam dokumen.

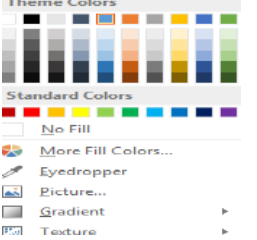

#### Gambar 10. Jendela pilihan warna font

Klik warna *font* yang akan digunakan, dalam contoh ini saya menggunakan warna biru. *Font* akan berubah warna dalam slide.

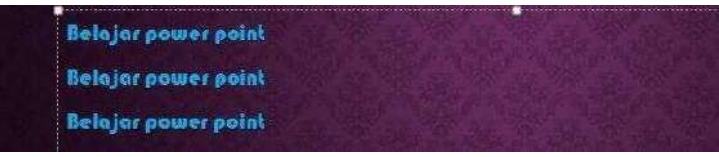

Gambar 11. Warna font yang telah diubah

Tips : Warna pilihan Anda tidak terbatas pada menu *drop down* yang muncul. Fasilitas [More Colors] di bagian bawah daftar digunakan untuk mengakses lebih banyak pilihan warna.

#### 4. Perintah Bold, Italic, Underline:

Pilih teks yang ingin Anda ubah. >>Klik Bold untuk menebalkan tulisan, Italic untuk tulisan miring, atau Underline untuk tulisan bergaris bawah di grup *font* pada tab [Home].

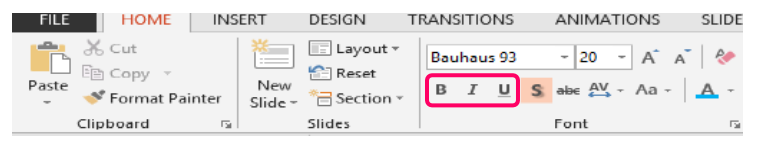

Gambar 12.Perintah ketebalan, kemiringan dan garis bawah font Klik lagi perintah untuk menghapus pemformatan. >>Selain perintah pada font seperti disebutkan diatas masih adalagi pilihan menu font yang lain yaitu:

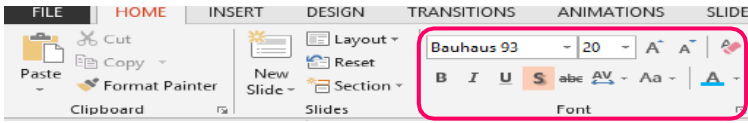

#### Gambar 13. Pilihan fasilitas yang lain pada grup font a. <u>Memasukkan Text box:</u>

Pilih tab [Insert] pada *Ribbon.* >> Klik ikon [*Text box*] dalam grup [Text]. Pointer Anda akan berubah bentuknya menjadi (+).>> Klik dan tarik kursor sampai kotak teks mencapai lebar yang diinginkan.

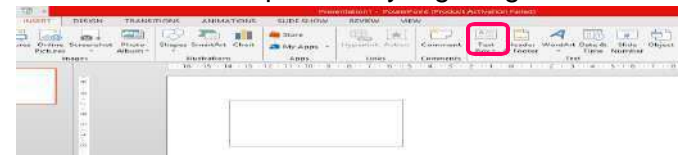

Gambar 14.Membuat text box

i. Lepaskan tombol mouse, proses selesai.

#### b. Memindahkan Text box:

Klik kotak teks yang ingin Anda pindahkan. Kursor Andamenjadi silang dengan panah pada setiap akhir.>> Klik lagi dan tahan tombol *mouse*, tarik kotak teks ke lokasiyang dikehendaki pada halaman.>> Lepaskan tombol *mouse*, dan obyek telah berpindah.

#### c. Mengubah Ukuran Text box:

Pilih dan klik kotak teks.>> Klik salah satu titik pada persegi di sisi kiri atau kanan, ataudisudut salah satu dari empat sudut. >>Klik dan tahan tombol *mouse*, tarik sampai lebar yangdiinginkan.

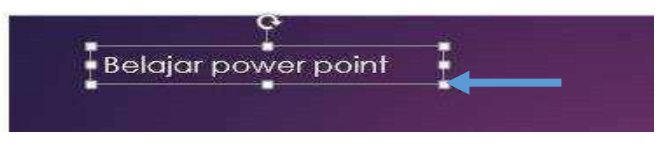

Gambar 15. Titik pegangan untuk mengubah text box

Klik dan tarik lingkaran hijau untuk memutar kotak teks. Tips : Cara lain untuk memasukkan *Text box* adalah dengan menilih menu Insert, lalu pilih *Shapes* dan terakhir pilih model persegi panjang dari kumpulan shape. Untuk <u>memasukkan</u> teks

#### B. Shape Pada Microsoft Powerpoint 2016

Berbagai bentuk obyek atau *shape* bisa dimasukkan dalam slide presentasi untuk menambah informasi dan penampilan PowerPoint anda. Selain itu Anda bisa juga bisa memberi variasi pada obyek-obyek tersebut misalnya mengubah bentuk, memberi warna dan lain-lain.

#### 1. Bekerja Dengan Shape

Shape sebagaimana telah disebutkan diatas adalah berbagai bentuk obyek yang bisa dimasukkan dalam slide untuk menambah daya tari presentasi.

#### <u>Memasukkan Shape dalam slide:</u>

Pilih Tab [Insert]. Klik perintah [Shape], lalu klik salah satu shape dari pilihan yangmuncul.

| FEATURE F | ERE SHORE  | TRANS          | THE PLES     | oblight  | STREET-IS                               | SALIDE SHEESE          |            |
|-----------|------------|----------------|--------------|----------|-----------------------------------------|------------------------|------------|
| Soutie    | Sarannahas | Photo<br>Album | 120 Strogers | SmertArt | Chart                                   | 🗯 store<br>🔊 My Apps – | 3.<br>1719 |
|           |            |                | Flet en      |          | Situagaans<br>IK > 1<br>Matrians<br>#1≥ |                        |            |

Gambar 16 Menu shape pada tab insert

- Pindahkan kursor Anda menuju slide. Kursor akan berubah jaditanda (+).
- Klik dan tahan tombol mouse ke bawah, dan tarik kursor sampaibentuk adalah ukuran yang diinginkan.
- Lepaskan tombol *mouse* untuk menyisipkan bentuk.

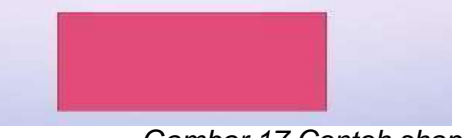

Gambar 17 Contoh shape

#### Mengubah Shape Style:

- Pilih salah satu shape dalam slide, dalam contoh ini kitamenggunakan gambar bintang di atas.
- Pilih dan klik Tab [Format].
- ≻Klik□agi panah drop down dan kelompok shape akan tampildengan lebih banyak pilihan.
- Gambar 18. Pilihan shape styles
- Pindahkan kursor anda untuk melihat preview pada slide.Klik salah satu untuk memilihnya.

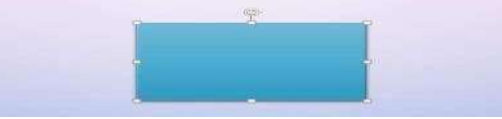

Gambar 19. Contoh shape dengan style yang berubah

#### Mengubah Shape Fill:

- Pilih salah satu shape dalam slide yang akan diubah, kita menggunakan contoh gambar terakhir.
- □ Pilih dan klik tab [Format].
- □ Klik lagi panah *drop down* pada [Shape Fill] dan kelompok *shape* akan tampil dengan lebih banyak pilihan.

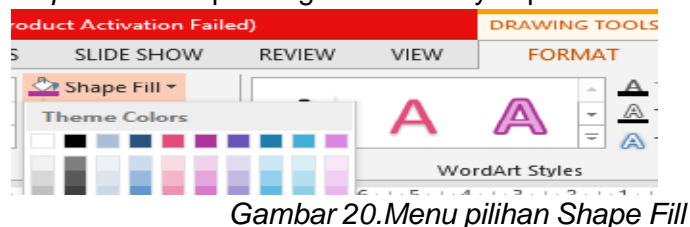

- □ Pilih menu [Texture] dari daftar pilihan.
- Pilih dan klik salah satu tekstur yang anda sukai, lalu lihat hasilnya pada slide.

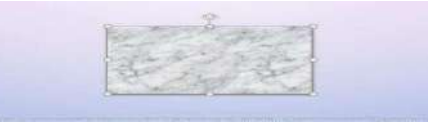

Gambar 21. Contoh gambar yang diisi dengan texture

#### Mengubah Shape Outline:

- Pilih salah satu shape dalam slide, dalam contoh ini saya menggunakan gambar terakhir diatas. Tab [Format] dibawah menu [Drawing Tools] akan muncul.
- □ Pilih dan klik Tab [Format].
- Klik lagi panah drop down pada [Shape Outline] dan kelompok warna garis akan tampil dengan lebih banyak pilihan.
   Gambar 22. Menu shape outline pada format tab

|                 | Destinant 1 | PowerRom   |                | ounce Automation Failer         | ú.     |      | DIRAWN  | PERS T | OOL |
|-----------------|-------------|------------|----------------|---------------------------------|--------|------|---------|--------|-----|
| TRANSITIONS     |             | ANIMATIONS |                | SLIDE SHOW                      | REVIEW | VIEW | FERMANT |        |     |
| Abe             | Abe         | and a      |                | Shape Fill -<br>Shape Outline - | A      | A    |         | 6.11   | 4   |
| Shape Styles 15 |             |            | WardArt Styles |                                 |        |      |         |        |     |

Klik salah satu pilihan dan lihat hasilnya.

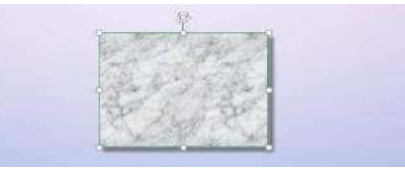

#### Gambar 23. Contoh gambar yang diberi garis Memasukkan Shape Effect:

- Pilih salah satu shape dalam slide, dalam contoh ini saya menggunakan gambar terakhir diatas. Tab [Format] dibawah menu [Drawing Tools] akan muncul.
- □ Pilih dan klik Tab [Format].
- □ Klik lagi panah *drop down* pada [Shape Effect]. Muncul beberapa menu dengan lebih banyak pilihan.

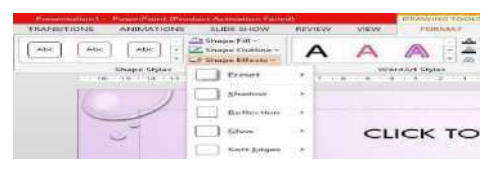

Gambar 24. Menu pilihan Shape Effects

- □ Pilih [Shadow] lalu
- □ Pilih lagi salah satu pilihan dibawahnya.

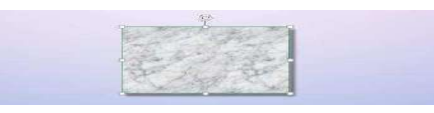

Gambar 25. Contoh shape dengan efek shadow

#### . Tips :

Anda dapat mengubah ukuran dan memindahkan bentuk seperti yang Anda lakukan dengan kotak teks dan gambar.

#### A. Memasukkan Photo Dalam Shape

Sebagai tambahan variasi akan lebih bagus lagi kelihatan jika ada gambar atau photo yang dimasukkan dalam *shape*. Itu adalah hal yang mudah dilakukan.

#### Memasukkan photo dalam shape:

- Pilih salah satu shape dalam slide yang akan diubah, kitamenggunakan contoh gambar terakhir.
- > Pilih dan klik tab [Format] dibawah menu [Drawing Tools].
- Klik lagi panah drop down pada [Shape Fill] dan kelompok
- shape akan tampil dengan lebih banyak pilihan.

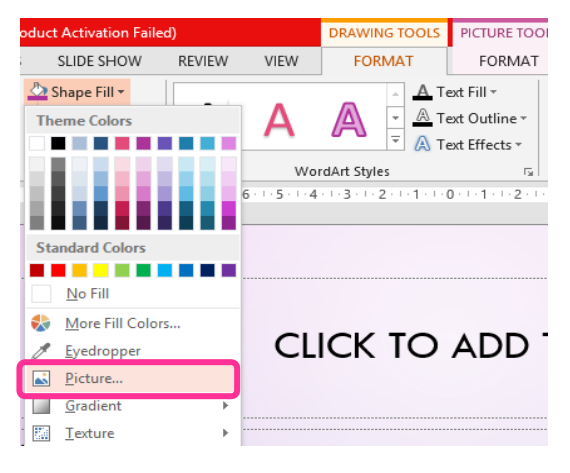

Gambar 26. Menu pilihan picture pada shape fill

- □ Klik pilihan [Picture...] untuk membuka jendela baru.
- Dari jendela [Insert Picture] pilihlah dan klik salah satu gambar yang akan dimasukkan.
- □ Jika anda sudah temukan gambarnya, klik [Insert] dan gambar akan muncul dalam *shape*.

A. Layout Slide

Layout atau tata letak adalah bentuk slide secara mendasar. Powerpoint menyediakan pilihan layout yang dapat Anda gunakan. Cara menentukan layout adalah sebagai berikut:

- 1. Klik Menu <u>Home</u> □<u>Layout</u> pada Tab Slide.
- 2. Tentukan layout yang akan Anda gunakan

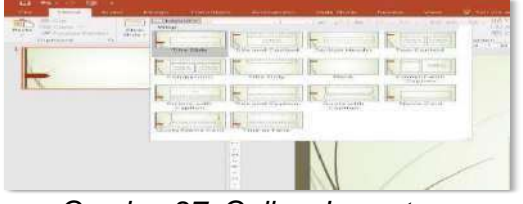

Gambar 27: Gallery Layout

- 3. Pada saat Powerpoint pertama kali dibuka maka secara otomatis layout yang aktif adalah <u>Title Slide.</u>
- B. Menambah, Menghapus dan Menyusun Slide Menambah Slide dapat dilakukan dengan cara

Klik menu Home kemudian pilih New Slide (<sup>123</sup>), atau tekan tombol shortcut keyboard CTRL + M. Menghapus slide dapat dilakukan dengan cara klik slide yang akan dihapus lalu klikkanan pilih <u>delete</u>. Untuk memindahkan slide yang salah posisi cukup dengan melakukan klik dan drag ke posisi yang benar. *Contoh dibawah ini menunjukan bahwa slide yang ke 3 salah posisinya, dan akan dipindah menjadi slide ke 4*.

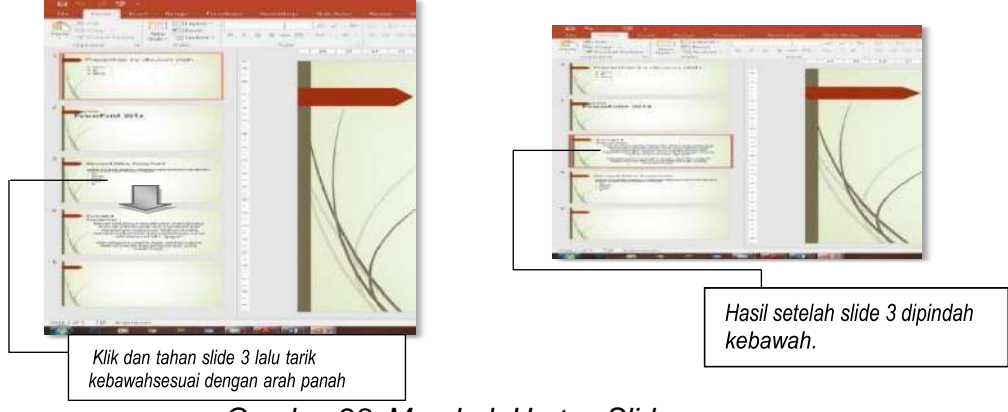

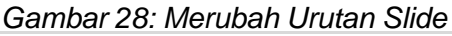

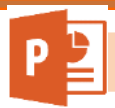

**Format Slide** 

Tampilan slide adalah salah satu unsur yang sangat penting untuk membuat presentasi yang menarik. Format slide dapat dilakukan dengan cara sebagai berikut :

- 1. Klik slide yang akan diatur
- 2. Klik menu Design lalu pilih salah satu theme yang telah disediakan

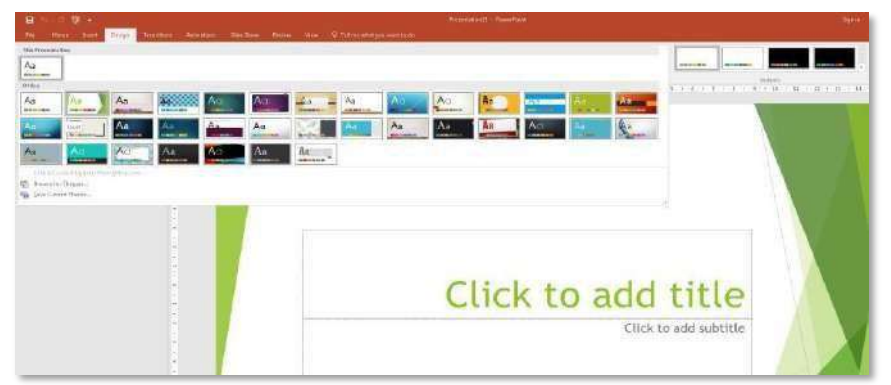

Gambar 29: Gallery Design

3. Jika perlu merubah warna slide, pilih salah satu warna yang tersedia pada pilihan colors.

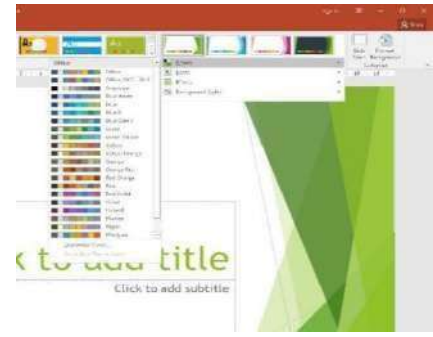

#### Gambar 30: Gallery Colors Slide

4. Jika perlu melakukan pengaturan bentuk background, pilih background styles, lalu pilihsalah satu pilihan yang tersedia.

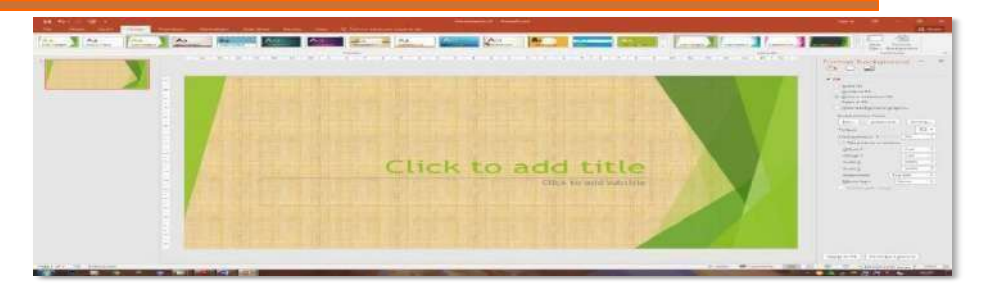

Gambar 31: Gallery Background Style

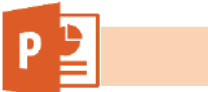

**Transitions & Animations** 

#### 3. Efek Animasi dalam Presentasi Microsoft Power Point

#### **Transitions**

**Transitions** adalah salah satu fitur yang jika dapat dimanfaatkan dengan baik, maka Anda akan mendapatkan presentasi yang menarik dan mendapatkan perhatian dari audien. Langkah membuat animasi adalah sebagai berikut:

Klik slide yang akan diberikan transitions >> Klik menu Transitions >>Pilih transitions yang akan digunakan pada slide tersebut>>Pilih Durations

Anda dapat mengatur kecepatan pada duration

Duration

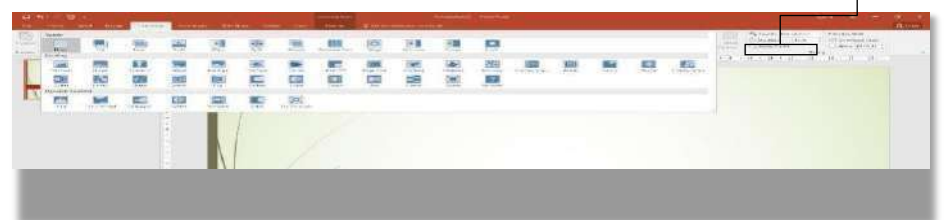

Gambar 32: Menu Animations

#### **Animations**

Animations digunakan untuk memberikan animasi satu-persatu pada setiap object yang ada di dalam slide, sehingga Anda dapat membuat animasi yang lebih kompleks daripada hanya menggunakan Animasi standar yang telah tersedia. Langkah menggunakan custom animation adalah sebagai berikut :

Klik object yang akan diberikan animations >>Klik menu Animations

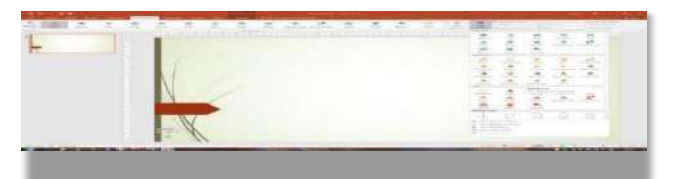

#### Gambar 33: Custom Animation

1. Pilih Add Effect lalu kemudian pilih salah satu opsi animations yang disediakan

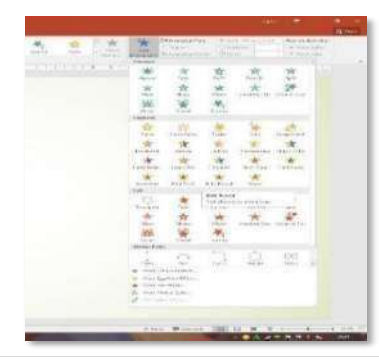

Gambar 34: Custom Animations

- 2. Klik <u>OK</u>
- 3. Ulangi kembali langkah dari No 1 sampai 5 untuk memberikan animations pada object yang lain.

#### **Transitions Sound**

Transitions sound digunakan untuk memberikan effect suara pada saat animations ditampilkan. Anda dapat memilih suara seperti tepuk tangan, kamera dan lain sebagainya.

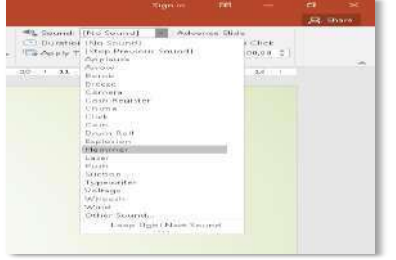

Gambar 35: Gallery Sound

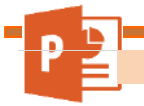

Menampilkan Transitions dan Animations

Apabila presentasi telah selesai dibuat, maka langkah selanjutnya adalah menampilkan transitions dan animations tersebut. Cara menampilkan transitions dan animations adalah sebagai berikut:

- 1. Klik Menu Slide Show
- 2. Pilih From Beginning (IPP) untuk menampilkan animasi dari awal
- 3. Atau pilih From Current Slide (<sup>1</sup>) untuk menampilkan animasi dari slide yang sedang aktif di layar.
- 4. Agar lebih cepat Anda juga dapat menekan tombol shortcut **<u>F5</u>** pada keyboard Anda.

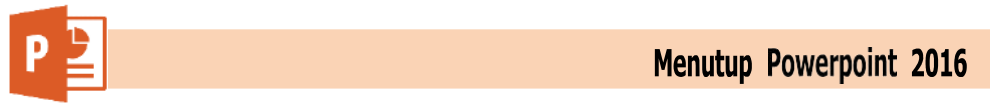

Apabila Anda akan mengakhiri pekerjaan Anda maka Anda dapat menutup aplikasi dengan mengklik tombol Close ( Note: A close ), atau Exit Word pada Office Button, atau dengan menekan shortcut CTRL + W.

Apabila ada data yang masih belum tersimpan, maka akan muncul kotak dialog seperti dibawah ini :

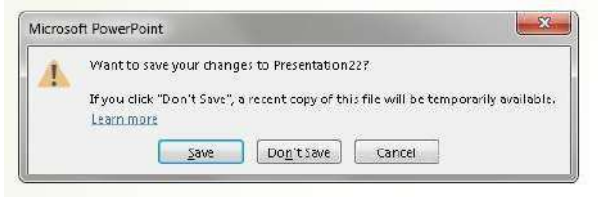

Gambar 36: Kotak dialog Save

- 1. Pilih <u>Yes</u> untuk menyimpan dokumen
- 2. Pilih No untuk keluar tanpa menyimpan
- 3. Pilih Cancel untuk batal keluar dan melanjutkan bekerja

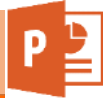

4. Penerapan Microsoft Power Point dalam Media Pembelajaran

#### A. Membuat Media Pembelajaran

1. Tentukan Design Slide yang akan digunakan sesuai keperluan.

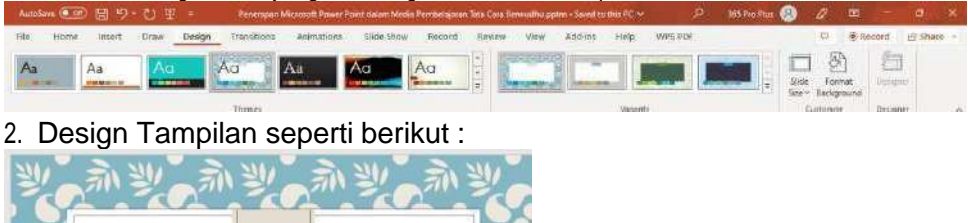

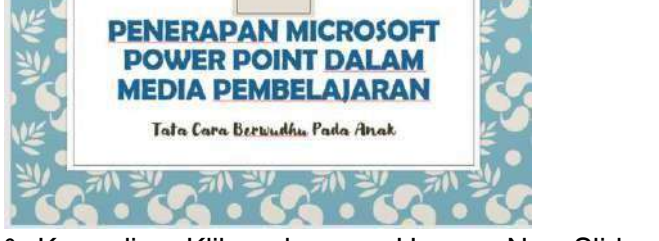

3. Kemudian, Klik pada menu Home - New Slide - Pilih Slide yang diperlukan

| Autolaur 🐑 🖽 🍤 - 🖓 里 =             | Permitelajaram internistil Tata Care Beranalhu ppto -                           | Severities that PC -> P Search ( | Alt-Q)                                  | 122 Pro Flas 🙆 🖉 | 2 🗉 –            | 10 ×      |
|------------------------------------|---------------------------------------------------------------------------------|----------------------------------|-----------------------------------------|------------------|------------------|-----------|
| file Home Insert Draw Des          | gn Transitions Animations Slide Sho                                             | v Record Review View             | Add-Ins Help WPS-PDF                    |                  | 🗢 🖲 flaçord      | d share - |
|                                    | A: A: A                                                                         | E + E + E B B + 47*              | 5 B 2 2 2 2 2 2 2 2 2 2 2 2 2 2 2 2 2 2 | ,O Find          |                  |           |
| Finite 10 * New Reuse 11 Section * | $\mathbf{E}: T: U: \Sigma \Rightarrow M \in A_0 \in \mathbb{Z} \times \Delta^+$ | 2333100 <b>B</b>                 | Shaper Amongo Clarit @ Shape Office     | - Q- Select -    | Octorie Designer |           |
| Clipbolerill Tai Sildes            | Part. 0                                                                         | flarograph 🔅                     | Drawing.                                | Salting          | Volor Designer   | × .       |

4. Pilih slide yang diinginkan kemudian di klik

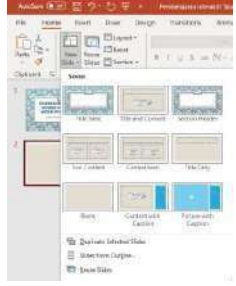

5. Buatlah Objek dari Menu Insert - Shapes (Pilih bentuk yang diinginkan)

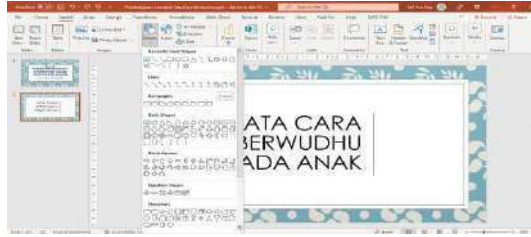

6. Buatlah tiga objek seperti berikut, sesuaikan ukuran dan warna

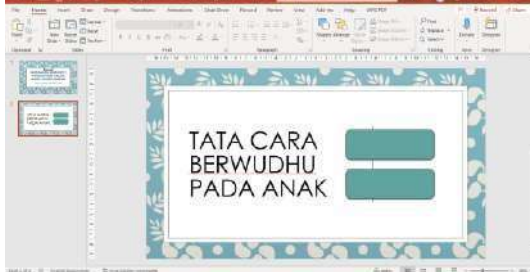

7. Input Tulisan didalam shapes yang telah dibuat Klik kanan - Edit Text (Tuliskan sesuai dengan kebutuhan)

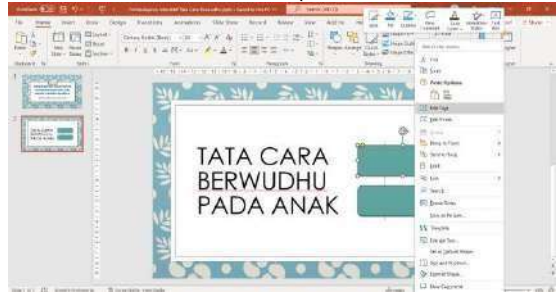

8. Tampilan Hasil

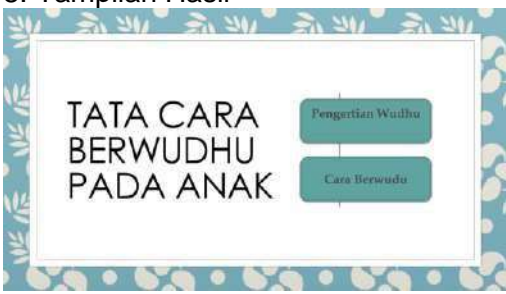

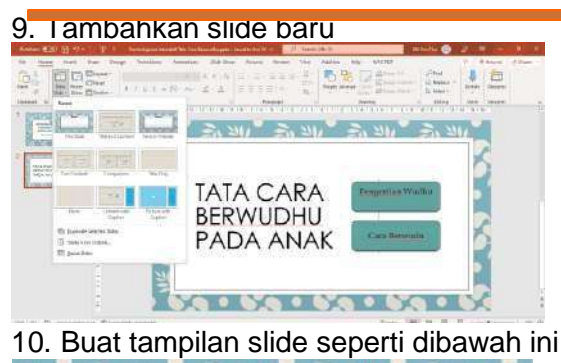

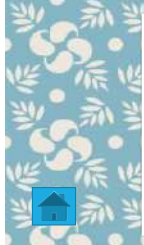

#### Pengertian Wudhu Menurut bahasa wudhu adalah bersih dan indah. Dalam ist i lah syar a', Wudhu diartikan membersihkan beberapa anggota

indah. Dalam ist i lah syar a', Wudhu diartikan membersihkan beberapa anggota badan dari hadas kecil sesuai dengan ketentuan yang telah ditetapkan dengan syara'. Berwudhu merupakan salah satu syarat sah shalat.

#### 11. Buatlah Button action Menu Insert-Shapes-Action Button pilih button yang diinginkan

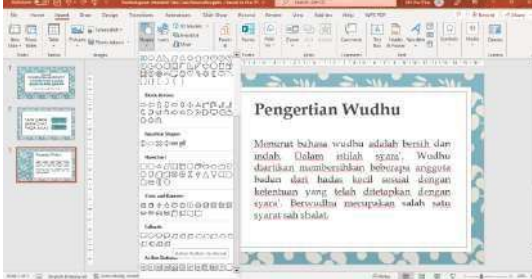

#### 12. Kemudian Action Setting Pilih Hyperlink to

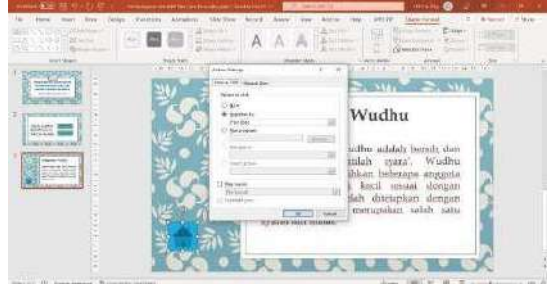

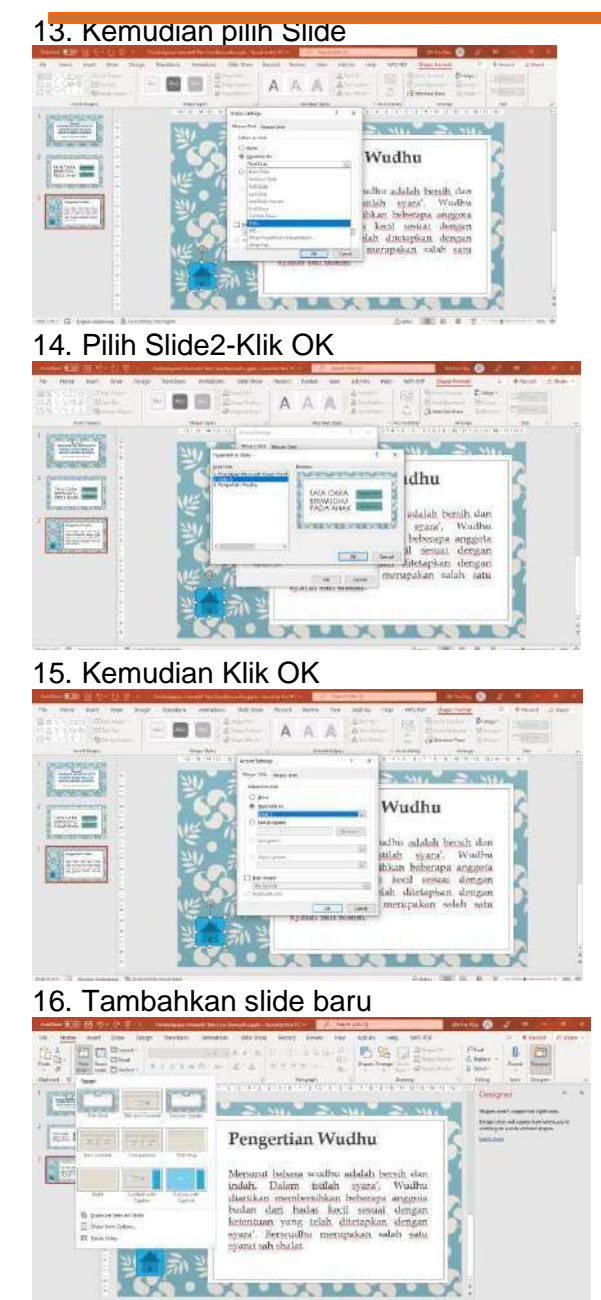

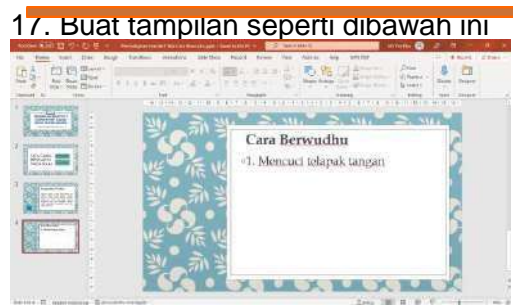

18. Kemudian masukkan Animasi Menu-Insert-Pilih Picture-Kemudian pilih animasi yang diinginkan lalu klik Open

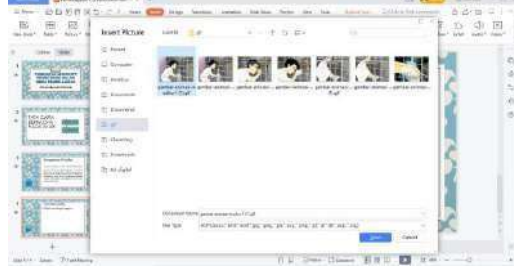

#### 19. Hasil tampilan

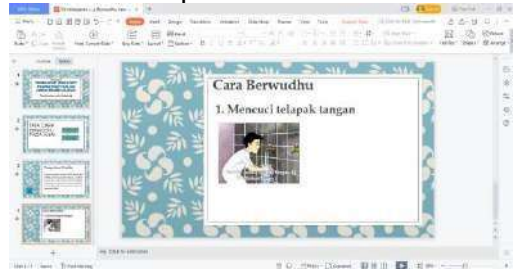

20. Buatlah Action Button seperti sebelumnya

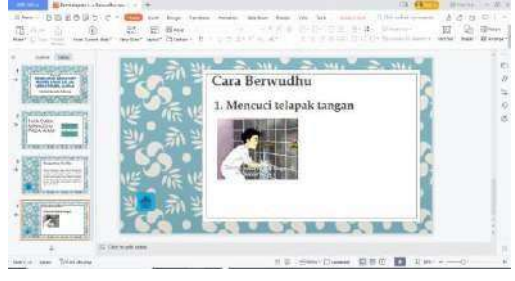

21. Slide ke-5 Hubungkanlah Action buton pada Slide 2!

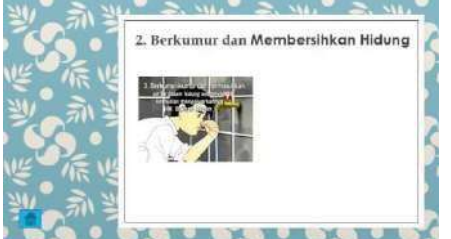

22. Slide ke-6 Hubungkanlah Action buton pada Slide 2!

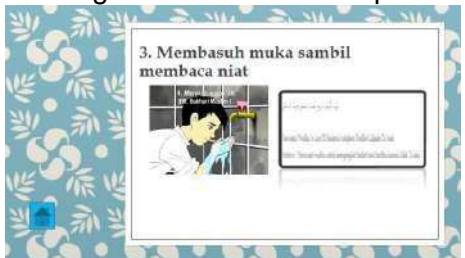

#### 23. Slide ke-7

Buat tampilan seperti dibawah ini dan buatlah action button seperti sebelumnya

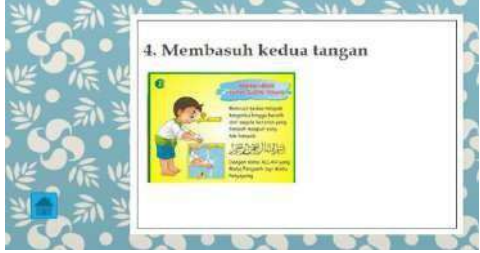

24. Slide ke-8

Buat tampilan seperti dibawah ini dan buatlah action button seperti sebelumnya

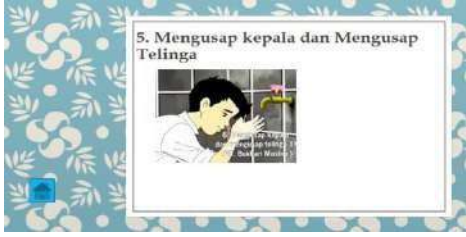

#### 25. Slide ke-9

Buat tampilan seperti dibawah ini dan buatlah action button seperti sebelumnya

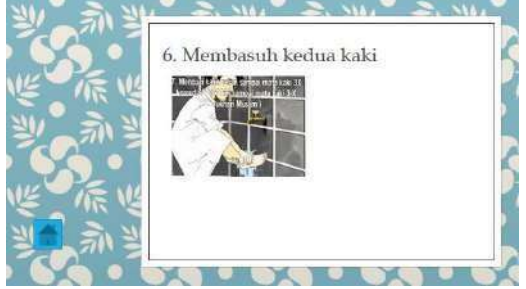

#### 26. Slide ke-10

Buat tampilan seperti dibawah ini dan buatlah action button seperti sebelumnya

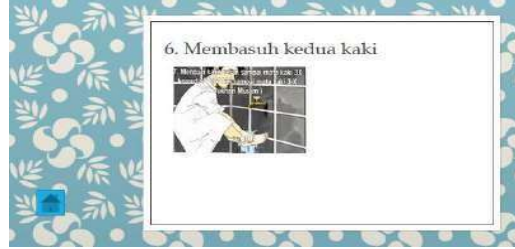

#### 27. Membuat Hyperlink Klik shapes-Pilih menu insert

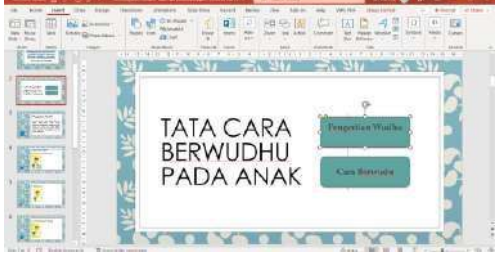

28. Klik Menu Insert- Hyperlink to-Pilih slide

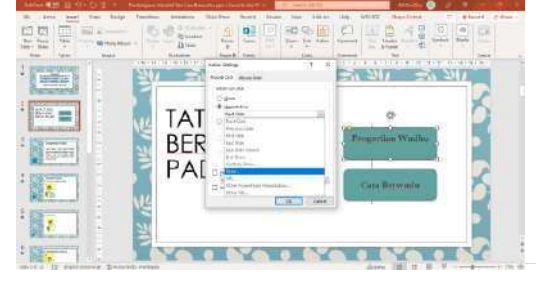

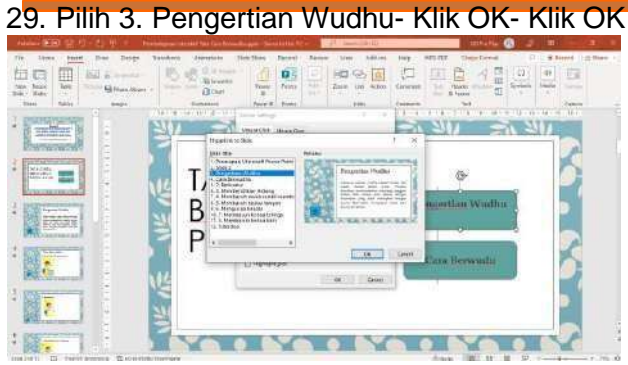

30. Buatlah Hyperlink Shape Cara Berwudhu

#### Latihan Pertemuan 1

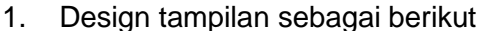

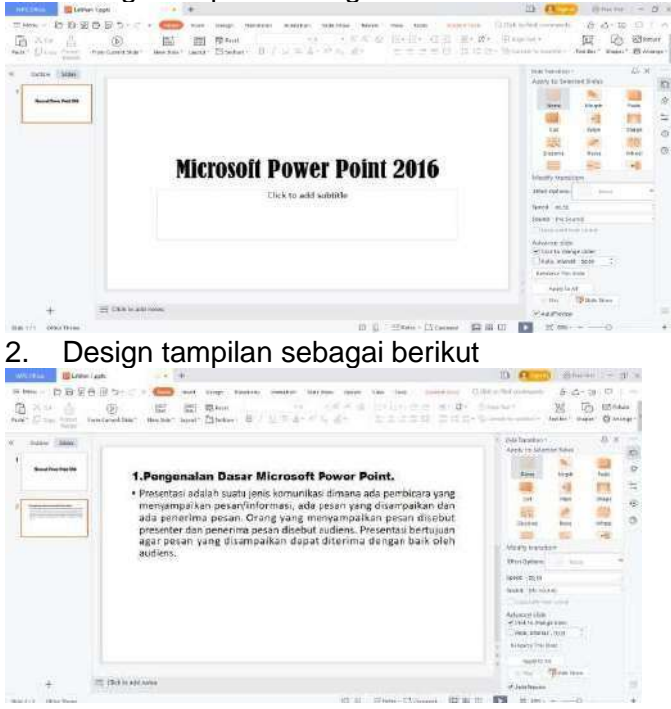

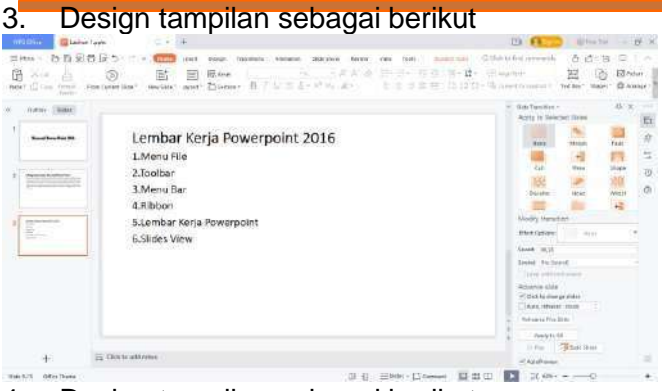

#### Design tampilan sebagai berikut

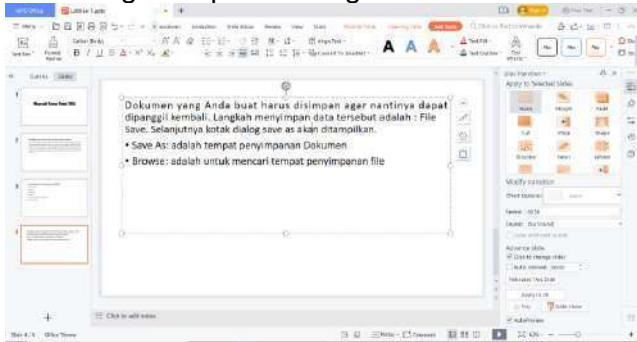

#### 5. Design tampilan sebagai berikut, Format Font sesuai keinginan

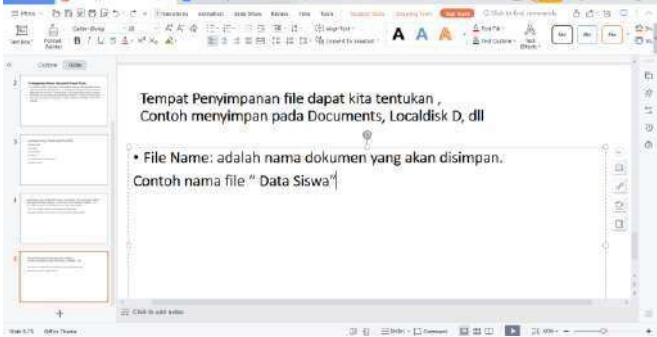

6. Simpan File dengan nama Latihan1

#### Latihan Pertemuan 2

1. Design tampilan sebagai berikut

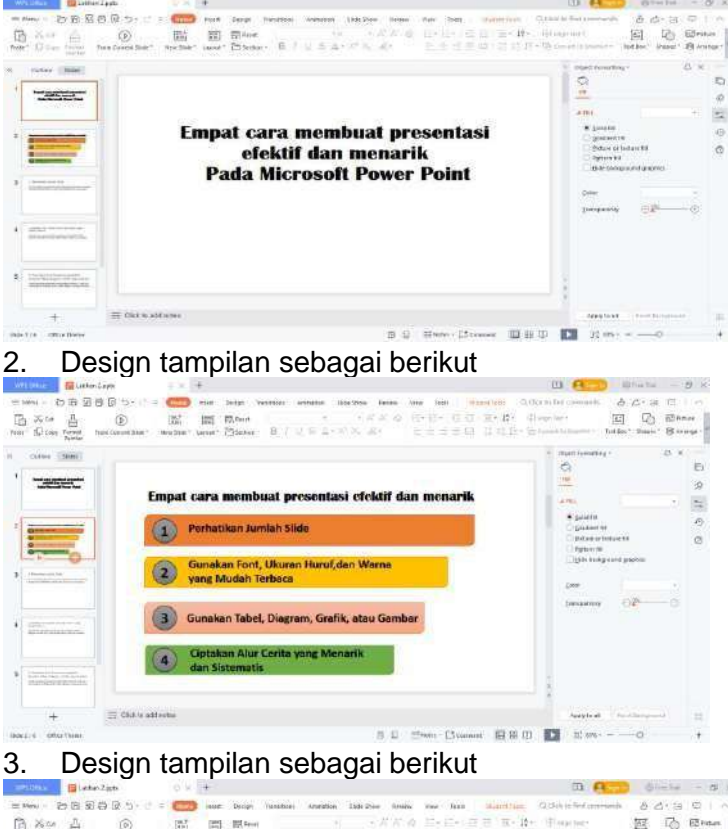

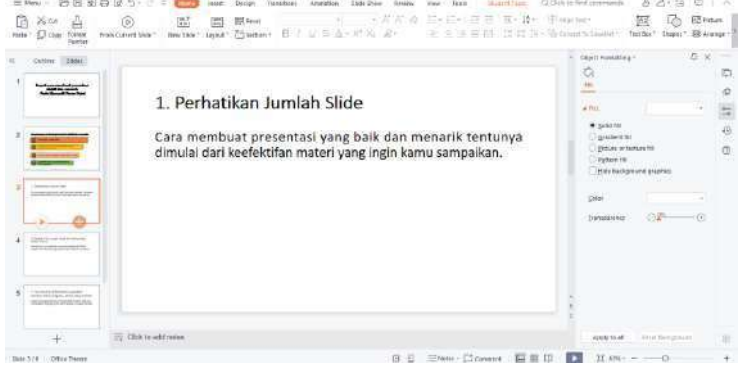

10

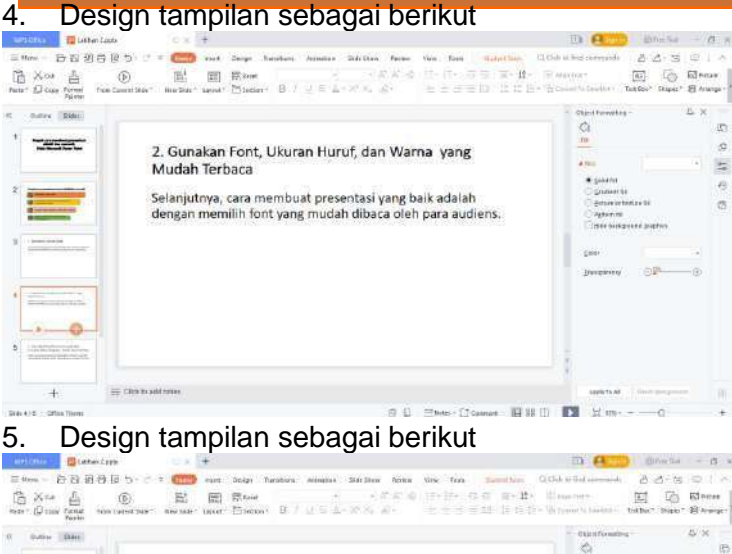

| 0 0.00 Eldet                                                                                                    |                                                                                                    | - 0   | and some a                                                                                                    | 5 ×          |
|----------------------------------------------------------------------------------------------------|----------------------------------------------------------------------------------------------------|-------|----------------------------------------------------------------------------------------------------|--------------|
| ' teset                                                                                                    | 3. Cara Membuat Presentasi yang Baik:                                                                                                    | 100   | 9<br>•                                                                                                    | 1            |
| *                                                                                                    | Gunakan Tabel, Diagram, Grafik, atau Gambar<br>Untuk membuat presentasi menjadi lebih menarik, juga bisa<br>memasukkan berbagai grafik, tabel, diagram, ataupun gambar. |       | <ul> <li>Several</li> <li>Spaceward</li> <li>Spaceward<!--</td--><td>un fallana</td></li></ul> | un fallana   |
| A Internet and                                                                                                    |                                                                                                    |       | C(8)*                                                                                                    | · ·          |
| · minimum in                                                                                                    |                                                                                                    |       |                                                                                                    |              |
| A Line and the second states of the second states of the second states o |                                                                                                    | 1.4.1 |                                                                                                    |              |
| +                                                                                                    | Click for add instea                                                                                                    |       | Aug 0 10 44                                                                                                    | Antitheraula |
| DOLLS OTHER MAN                                                                                                    | ID R. Hinds C Connert ID H D                                                                                                    | 100   | 12 878                                                                                                    |              |

#### 6. Design tampilan sebagai berikut

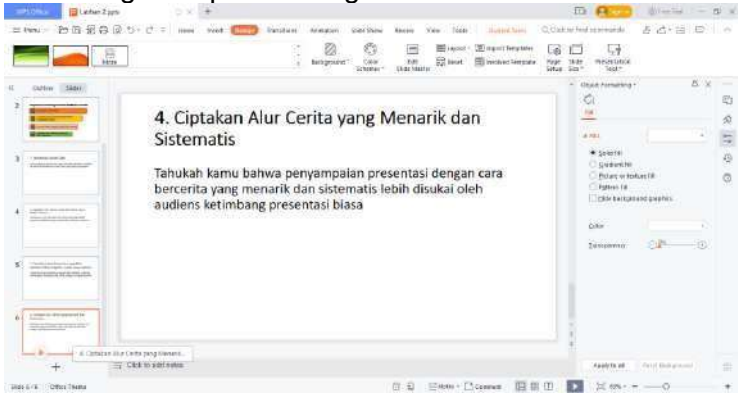

7. Design background masing-masing slide dan masukkan gambar masingmasing slide

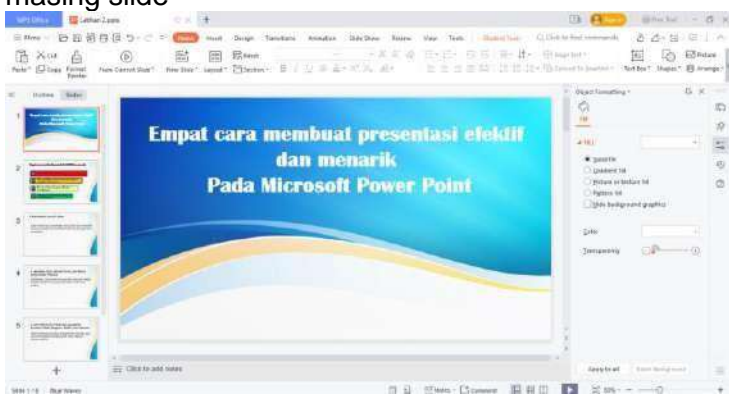

#### Latihan Pertemuan 3

- 1. Berikan Efek Animasi pada materi latihan 3
- 2. Berikan Efek Transisi perpindahan slide
- 3. Berikan Efek Transisi sound
- 4. Berikan Efek Animasi masing-masing objek

#### Latihan Pertemuan 4

- 1. Berikan Efek Animasi pada materi latihan 4
- 2. Berikan Efek Transisi perpindahan slide
- 3. Berikan Efek Transisi sound
- 4. Berikan Efek Animasi masing-masing objek

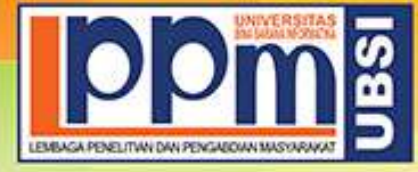

# LEMBAGA PENELITIAN DAN PENGABDIAN MASYARAKAT UNIVERSITAS BINA SARANA INFORMATIKA

Alamat : Jl. Kramat Raya No. 98, Senen, Jakarta Pusat 10450. Telp. (021) 23231170, Fax (021) 21236158, Ext. 704, 705, e-mail: lppm@bsi.ac.id

#### SURAT TUGAS No.0056/C.01/LPPM-UBSI/III/2023

Tentang Panitia Pengabdian Masyarakat LPPM UBSI

Lembaga Penelitian dan Pengabdian Masyarakat, dengan ini menugaskan :

|  | Dononggung Joursh | Dr. Ir. Mochamad Wahyudi, M.Kom, MM., |     |
|--|-------------------|---------------------------------------|-----|
|  | Penanggung Jawab  | M.Pd, IPU, ASEAN Eng.                 |     |
|  | Ketua Pelaksana   | Euis Widanengsih M.Kom                |     |
|  | Anggota           | FAJAR AGUSTINI M.Kom                  |     |
|  |                   | Aryo Tunjung Kusumo M.Kom             |     |
|  |                   | Henny Destiana                        |     |
|  |                   | Zainul Hamzah                         |     |
|  | - Sec. 1          | Oryza Amaliatus Zahra                 |     |
|  |                   | Rediansah                             |     |
|  |                   | Ruyat Susyanto                        | 100 |
|  |                   | Topan Hervana                         | 1.0 |

Bertanggung jawab terhadap jalanya acara dari awal s/d akhir sebagai Panitia Pengabdian Masyarakat UBSI berupa Pelatihan Penggunaan Ms. Powerpoint Sebagai Media Presentasi Atraktif Bagi Kelompok Masyarakat Peduli Iklim Bumiku Satu RW 01 masa penugasan pada:

Tanggal : 5 Maret 2023

Tempat : Kelompok Masyarakat Peduli Iklim Bumiku Satu Rw 01

Di Jl. Sumur Mangga I Rt 001/006 Rw 01 Kelurahan Gaga, Kota Tangerang

Surat tugas dibuat untuk dipergunakan sebagaimana mestinya. Agar dilaksanakan dengan sebaik-baiknya.

Jakarta, 3 Maret 2023 Ketua LPPM Universitas Bina Sarana Informatika

Taufik Baidawi, M.Kom

Tembusan

- Rektor UBSI

- Arsip

- Ybs

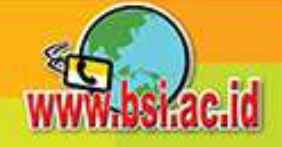

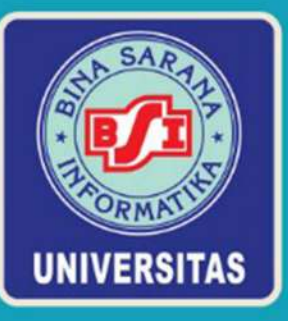

# SERTIFIKAT

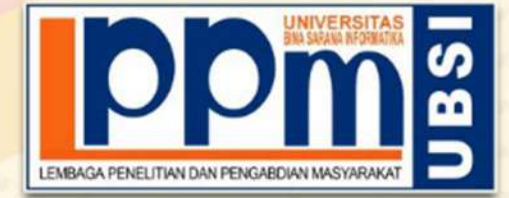

Diberikan Kepada

# FAJAR AGUSTINI, M.Kom

Sebagai Tutor

Pengabdian Masyarakat yang diadakan di Kelompok Masyarakat Peduli Iklim Bumiku Satu Rw 01 dan diselenggarakan oleh Lembaga Penelitian dan Pengabdian Masyarakat UBSI pada tanggal 5 Maret 2023 dengan materi Pelatihan Penggunaan Ms. Powerpoint Sebagai Media Presentasi Atraktif Bagi Kelompok Masyarakat Peduli Iklim Bumiku Satu RW 01.

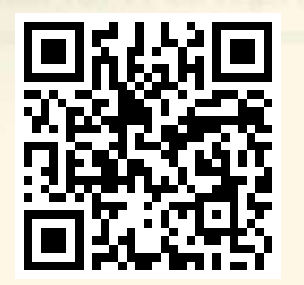

Jakarta, 12 Maret 2023 Ketua LPPM Universitas Bina Sarana Informatika

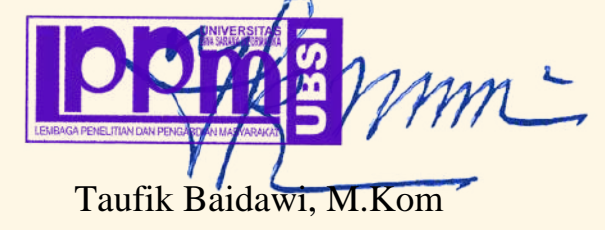

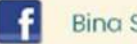

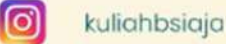

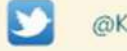